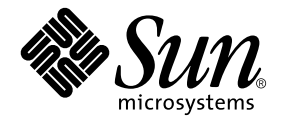

# Platform Notes: The SunATM<sup>™</sup> Driver Software

Sun Microsystems, Inc. 4150 Network Circle Santa Clara, CA, 95054 U.S.A. 650-960-1300

Part No. 816-1915-10 May 2002, Revision B

Send comments about this document to: docfeedback@sun.com

Copyright 2002 Sun Microsystems, Inc., 4150 Network Circle, Santa Clara, California 95054 U.S.A. All rights reserved.

This product or document is protected by copyright and distributed under licenses restricting its use, copying, distribution, and decompilation. No part of this product or document may be reproduced in any form by any means without prior written authorization of Sun and its licensors, if any. Third-party software, including font technology, is copyrighted and licensed from Sun suppliers.

Parts of the product may be derived from Berkeley BSD systems, licensed from the University of California. UNIX is a registered trademark in the U.S. and other countries, exclusively licensed through X/Open Company, Ltd. For Netscape Communicator<sup>™</sup>, the following notice applies: (c) Copyright 1995 Netscape Communications Corporation. All rights reserved.

Sun, Sun Microsystems, the Sun logo, AnswerBook2, docs.sun.com, and Solaris are trademarks, registered trademarks, or service marks of Sun Microsystems, Inc. in the U.S. and other countries. All SPARC trademarks are used under license and are trademarks or registered trademarks of SPARC International, Inc. in the U.S. and other countries. Products bearing SPARC trademarks are based upon an architecture developed by Sun Microsystems, Inc.

The OPEN LOOK and  $Sun^{TM}$  Graphical User Interface was developed by Sun Microsystems, Inc. for its users and licensees. Sun acknowledges the pioneering efforts of Xerox in researching and developing the concept of visual or graphical user interfaces for the computer industry. Sun holds a non-exclusive license from Xerox to the Xerox Graphical User Interface, which license also covers Sun's licensees who implement OPEN LOOK GUIs and otherwise comply with Sun's written license agreements.

RESTRICTED RIGHTS: Use, duplication, or disclosure by the U.S. Government is subject to restrictions of FAR 52.227-14(g)(2)(6/87) and FAR 52.227-19(6/87), or DFAR 252.227-7015(b)(6/95) and DFAR 227.7202-3(a).

DOCUMENTATION IS PROVIDED "AS IS" AND ALL EXPRESS OR IMPLIED CONDITIONS, REPRESENTATIONS AND WARRANTIES, INCLUDING ANY IMPLIED WARRANTY OF MERCHANTABILITY, FITNESS FOR A PARTICULAR PURPOSE OR NON-INFRINGEMENT, ARE DISCLAIMED, EXCEPT TO THE EXTENT THAT SUCH DISCLAIMERS ARE HELD TO BE LEGALLY INVALID.

Copyright 2002 Sun Microsystems, Inc., 4150 Network Circle, Santa Clara, Californie 95054 Etats-Unis. Tous droits réservés.

Ce produit ou document est protégé par un copyright et distribué avec des licences qui en restreignent l'utilisation, la copie, la distribution, et la décompilation. Aucune partie de ce produit ou document ne peut être reproduite sous aucune forme, par quelque moyen que ce soit, sans l'autorisation préalable et écrite de Sun et de ses bailleurs de licence, s'il y en a. Le logiciel détenu par des tiers, et qui comprend la technologie relative aux polices de caractères, est protégé par un copyright et licencié par des fournisseurs de Sun.

Des parties de ce produit pourront être dérivées des systèmes Berkeley BSD licenciés par l'Université de Californie. UNIX est une marque déposée aux Etats-Unis et dans d'autres pays et licenciée exclusivement par X/Open Company, Ltd. La notice suivante est applicable à Netscape Communicator™: (c) Copyright 1995 Netscape Communications Corporation. Tous droits réservés.

Sun, Sun Microsystems, le logo Sun, AnswerBook2, docs.sun.com, et Solaris sont des marques de fabrique ou des marques déposées, ou marques de service, de Sun Microsystems, Inc. aux Etats-Unis et dans d'autres pays. Toutes les marques SPARC sont utilisées sous licence et sont des marques de fabrique ou des marques déposées de SPARC International, Inc. aux Etats-Unis et dans d'autres pays. Les produits portant les marques SPARC sont basés sur une architecture développée par Sun Microsystems, Inc.

L'interface d'utilisation graphique OPEN LOOK et Sun™ a été développée par Sun Microsystems, Inc. pour ses utilisateurs et licenciés. Sun reconnaît les efforts de pionniers de Xerox pour la recherche et le développement du concept des interfaces d'utilisation visuelle ou graphique pour l'industrie de l'informatique. Sun détient une licence non exclusive de Xerox sur l'interface d'utilisation graphique Xerox, cette licence couvrant également les licenciés de Sun qui mettent en place l'interface d'utilisation graphique OPEN LOOK et qui en outre se conforment aux licences écrites de Sun.

CETTE PUBLICATION EST FOURNIE "EN L'ETAT" ET AUCUNE GARANTIE, EXPRESSE OU IMPLICITE, N'EST ACCORDEE, Y COMPRIS DES GARANTIES CONCERNANT LA VALEUR MARCHANDE, L'APTITUDE DE LA PUBLICATION A REPONDRE A UNE UTILISATION PARTICULIERE, OU LE FAIT QU'ELLE NE SOIT PAS CONTREFAISANTE DE PRODUIT DE TIERS. CE DENI DE GARANTIE NE S'APPLIQUERAIT PAS, DANS LA MESURE OU IL SERAIT TENU JURIDIQUEMENT NUL ET NON AVENU.

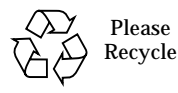

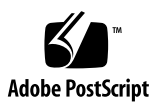

## Contents

#### Preface xiii

1.

2.

#### Installing the SunATM Software 1 Removing Previous Versions of the SunATM Software 1 To Remove Older SunATM Software Packages 2 Removing Links to Older SunATM 1.0 Device Entries 2 Installing the SunATM Software 2 To Install the SunATM Software from the Sun Computer Systems Supplement ▼ CD-ROM 3 Checking the Package Installation Using pkgchk 4 Checking the Package Installation Using pkginfo 4 Removing the Software Packages Using pkgrm 4 Configuring the SunATM Interfaces 4 Known Issues About the SunATM 5.1 Release 5 Redundant LANE Servers 5 Classical IP and IPv6 5 *hyper*SPARC Modules Are Not Supported 5 Configuring the SunATM Interfaces 7

Using the atmadmin Configuration Program 7

Starting the atmadmin Configuration Program 8 atmadmin Main Menu 8 atmadmin Navigation Commands 8 System Parameter Group Menu 9 ATM SNMP Agent Status 9 Interface Configuration Menu 10 atmadmin and the SunATM Configuration Files in the /etc/opt/SUNWconn/atm directory 10 atmadmin Parameter Groups 11 Physical Layer Parameter Group 13 Framing Interface 13 Signalling Parameter Group 14 UNI Version 14 ILMI Parameter Group 15 Classical IP Parameter Group 15 Classical IP Interface Type 16 Hostname and IP Address 17 Local ATM Address 17 ATM ARP Server Address 18 Permanent Virtual Circuit (PVC) 19 Static Switched Virtual Circuit (SVC) 19 LAN Emulation Parameter Group 19 Per-Instance LAN Emulation 20 Editing SunATM Configuration Files 25 Basic ATM Interface Plumbing 25

Editing the /etc/opt/SUNWconn/atm/atmconfig File 26

Changing the Framing Interface in the /etc/opt/SUNWconn/atm/atmconfig File 27

3.

Example of an /etc/opt/SUNWconn/atm/atmconfig File 27 Configuring a Classical Internet Protocol Interface 28 Editing the /etc/opt/SUNWconn/atm/aarconfig File 28 Sample Classical IP Configurations 31 Configuring a LAN Emulation Interface 34 Editing the /etc/opt/SUNWconn/atm/laneconfig File 35 Using Variables in the /etc/opt/SUNWconn/atm/laneconfig File 38 Sample LAN Emulation Configurations 39 Plumbing and Unplumbing SunATM Interfaces 41 Starting the SunATM Software for the First Time 41 Plumbing and Unplumbing Individual ATM Interfaces 42

45

# ATM Addresses and Address Registration 46 ATM Address Registration Daemon (ilmid) 46 Classical Internet Protocol 47 ATM Address Resolution 47 ATM ARP Address Resolution Tables 48 IPv6 Address Resolution Process 49 LAN Emulation 49 LAN Emulation Servers 50 LAN Emulation Server 50 Broadcast and Unknown Address Server 51 Resolving an IP Address to an ATM Connection 51 LAN Emulation Connections 52 IPv6 Address Resolution Process 53

**Classical IP and LAN Emulation** 

4.

5.

#### 6. SunATM and Solaris Networking Features 55

ATM and SNMP 55

SNMP and Solaris 56

Solaris 2.6 Through Solaris 9 Compatible Software 56 ATM and Logical Interfaces 57 Supporting Multiple Emulated LANs on a Single Interface 59 ATM and IP Multipathing 61

#### A. Application Programmers' Interface 63

Using the SunATM API with the Q.93B and the ATM Device Drivers 64

Q.93b Driver Interface 64

Establishing a Connection to the Q.93B Driver 65

Setting up an ATM Connection Over a Switched Virtual Circuit (SVC) 65

Call Setup 68

Release Procedure 69

Exception Conditions 69

Connecting, Sending, and Receiving Data with the ATM Device Driver 71

Raw Mode Connections 72

DLPI Mode Connections 72

#### B. Troubleshooting and Error Messages 75

Troubleshooting While Starting a SunATM Interface 75

Generic Configuration 76

▼ To Diagnose Problems 76

Classical IP Configuration 77

LAN Emulation Configuration 80

Common Problems 83

Are you replacing an old SunATM SBus adapter? 83

Are you trying to use the /usr/sbin/arp command? 84

Are you using a Router with Classical IP and LAN Emulation (LANE)? 84 Are you trying to use the /usr/sbin/snoop command? 85 Do you want to increase system performance by adjusting TCP/IP parameters? 85 Are you trying to mount a diskless, dataless, or autoclient system? 85 Did the atmtest diagnostic fail? 85 Error Messages 86 Error Messages from /etc/init.d/sunatm 86 Error Messages from aarsetup and lanesetup 89

Error Messages from the Kernel Drivers 92

# Figures

- FIGURE 5-1 ATM Address Fields 46
- FIGURE 6-1 Using atmsnmpd as a Forwarding Agent 56
- FIGURE A-1 ATM Signalling 64
- FIGURE A-2 Message Format 67
- FIGURE A-3 Message Flow for Normal Call Setup and Tear Down 70

# **Tables**

- TABLE 1-1 SunATM Software Packages 3
- TABLE 2-1
   Basic Navigational Commands in atmadmin
   8
- TABLE 2-2 Configurable Parameters in the SunATM Software 11
- TABLE 2-3 Predefined SunATM Variables 18
- TABLE 3-1 /etc/opt/SUNWconn/atm/atmconfig Field Descriptions 26
- TABLE 3-2 /etc/opt/SUNWconn/atm/aarconfig File Flag Descriptions 29
- TABLE 3-3 /etc/opt/SUNWconn/atm/aarconfig File Flag Requirements and Options 31
- TABLE 3-4 /etc/opt/SUNWconn/atm/laneconfig Entry Descriptions 35
- TABLE 3-5 /etc/opt/SUNWconn/atm/laneconfig Flag Descriptions 36
- TABLE 3-6 laneconfig Flag Requirements and Options 37
- TABLE 3-7 Predefined SunATM Variables 38
- TABLE 4-1Parameter Options for atmifconfig42
- TABLE 5-1 LAN Emulation Connections 52
- TABLE A-1 Messages Between the User and the Q.93B Driver 65
- TABLE A-2 Fields in the M\_PROTO mblock 67
- TABLE A-3qccFunctions68
- TABLE A-4 atm\_util Function Overview 71

# Preface

*Platform Notes: The SunATM Driver Software* provides configuration instructions for the Sun<sup>TM</sup> Computer Systems Supplement software used with the SunATM<sup>TM</sup> PCI and SBus adapters. These instructions are designed for system administrators with experience configuring ATM networks.

# Using UNIX Commands

This document might not contain information on basic UNIX® commands and procedures such as shutting down the system, booting the system, and configuring devices.

See one or more of the following for this information:

- Online documentation for the Solaris<sup>™</sup> software environment
- Other software documentation that you received with your system

# **Typographic Conventions**

| Typeface or<br>Symbol | Meaning                                                                                                    | Examples                                                                                                    |
|-----------------------|----------------------------------------------------------------------------------------------------|----------------------------------------------------------------------------------------------------|
| AaBbCc123             | The names of commands, files,<br>and directories; on-screen<br>computer output                                                 | Edit your .login file.<br>Use ls -a to list all files.<br>% You have mail.                                                  |
| AaBbCc123             | What you type, when<br>contrasted with on-screen<br>computer output                                                            | % <b>su</b><br>Password:                                                                                                    |
| AaBbCc123             | Book titles, new words or terms,<br>words to be emphasized.<br>Replace command-line<br>variables with real names or<br>values. | Read Chapter 6 in the User's Guide.<br>These are called <i>class</i> options.<br>To delete a file, type <b>rm</b> filename. |

# **Shell Prompts**

| Shell                                 | Prompt        |
|---------------------------------------|---------------|
| C shell                               | machine-name% |
| C shell superuser                     | machine-name# |
| Bourne shell and Korn shell           | \$            |
| Bourne shell and Korn shell superuser | #             |

# **Accessing Sun Documentation Online**

A broad selection of Sun system documentation is located at:

http://www.sun.com/products-n-solutions/hardware/docs

A complete set of Solaris documentation and many other titles are located at:

# **Sun Welcomes Your Comments**

Sun is interested in improving its documentation and welcomes your comments and suggestions. You can email your comments to Sun at:

docfeedback@sun.com

Please include the part number (816-1915-10) of your document in the subject line of your email.

# Installing the SunATM Software

These Platform Notes include instructions for installing and configuring the SunATM<sup>™</sup> driver software used by the following SunATM adapters:

- SunATM/S 155 2.0 adapter
- SunATM/S 622 2.1 adapter
- SunATM/P 155 or 622 3.0 adapter
- SunATM 155 or 622 cPCI adapter
- All subsequent compatible releases of the SunATM adapter

This chapter contains the following sections:

- "Removing Previous Versions of the SunATM Software" on page 1
- "Installing the SunATM Software" on page 2
- "Configuring the SunATM Interfaces" on page 4
- "Known Issues About the SunATM 5.1 Release" on page 5

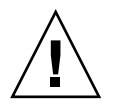

**Caution** – Although this chapter describes how to install the SunATM software on your system, you must first configure the software before you reboot your system. See Chapter 2 for instructions on how to use the atmadmin program to configure the software.

# Removing Previous Versions of the SunATM Software

Before installing the SunATM software, remove any previous version of the SunATM software from your system. If you attempt to add the new software packages over existing SunATM packages, the installation will fail.

#### To Remove Older SunATM Software Packages

#### 1. Become superuser.

2. Use the pkginfo command to check for any installed SunATM software packages:

# /usr/bin/pkginfo | grep SUNWatm

If you find any SunATM packages, you must remove them before installing the new SunATM software.

1. Remove any existing SunATM software packages by using the pkgrm command:

# /usr/sbin/pkgrm SUNWatm SUNWatma SUNWatmu

# Removing Links to Older SunATM 1.0 Device Entries

When you remove older versions of the SunATM software with the pkgrm utility, certain device entries in the /dev and /devices directories will not be removed. If you are installing the SunATM 5.1 software packages on a system in which a SunATM 1.0 SBus adapter had been installed, remove these device entries. The SunATM 1.0 hardware used the sa driver (which is not supported in the SunATM 5.1 software), and previous versions of the SunATM software created the /dev/sa and /devices/pseudo/clone@0:sa device entries.

1. To remove these SunATM 1.0 device entries, type:

```
# rm /dev/sa
```

# rm /devices/pseudo/clone@0:sa

# Installing the SunATM Software

Before installing and configuring the SunATM software, you must first install the SunATM adapter into your system and connect the adapter to an active network using the appropriate cable.

The following table describes the SunATM software packages.

| Package  | Description                                                                                                    |
|----------|----------------------------------------------------------------------------------------------------|
| SUNWatm  | Contains the device driver software                                                                                                 |
| SUNWatmu | Contains the man pages and the files required to configure an ATM<br>Simple Network Management Protocol (SNMP) management<br>system |
| SUNWatma | Contains the SunATM interim Application Programmers' Interface<br>(API) libraries and header files                                  |

 TABLE 1-1
 SunATM Software Packages

**Note** – For basic ATM functionality, the SUNWatm package is the only required software package.

#### ▼ To Install the SunATM Software from the Sun Computer Systems Supplement CD-ROM

**1. Install the SunATM software as described in the** *Solaris Sun Hardware Platform Guide* **that shipped with these Platform Notes.** 

The SunATM packages will be installed in the following directories:

- SunATM Device Drivers and Utilities (SUNWatm) go into: /kernel/mod, /kernel/mod/sparcv9, /kernel/drv, /etc/init.d, /kernel/drv/sparcv9, /etc/opt/SUNWconn/atm, /etc/rcS.d, /etc/rc2.d, and /etc/opt/SUNWconn/bin.
- SunATM Runtime Support Software (SUNWatmu) goes into /opt/SUNWconn/atm and /opt/SUNWconn/man.

Note - Man pages contained in the SUNWatmu package go into /opt/SUNWconn/atm/man and will have symbolic links in /opt/SUNWconn/man. (To view these man pages, add the /opt/SUNWconn/man directory to your system's \$MANPATH environment variable.) Interim API examples will go into /opt/SUNWconn/atm/examples.

 SunATM Interim API (SUNWatma) will go into /opt/SUNWconn/atm/include, /opt/SUNWconn/atm/lib, /opt/SUNWconn/include and /opt/SUNWconn/lib.

### Checking the Package Installation Using pkgchk

Once the package is installed, you can use the pkgchk command to see if the installation was complete:

```
# /usr/sbin/pkgchk SUNWatm
```

You can specify multiple packages at the command line by separating the package names with a space. If you do not specify a package identifier, the entire contents of the machine are checked.

#### Checking the Package Installation Using pkginfo

Check the SunATM software installation by using the pkginfo command:

| # /usr/bin/pkginfo   grep SUNWatm |          |                                     |
|-----------------------------------|----------|-------------------------------------|
| system                            | SUNWatm  | SunATM Device Drivers               |
| application                       | SUNWatma | SunATM Interim Api Support Software |
| application                       | SUNWatmu | SunATM Runtime Support Software     |

#### Removing the Software Packages Using pkgrm

If you are superuser, you can remove one or more packages with the following command:

# /usr/sbin/pkgrm SUNWatm SUNWatma SUNWatmu

In this example, the pkgrm command will remove the SUNWatm (SunATM Device Drivers and Utilities), SUNWatma (SunATM Interim API Support Software), and SUNWatmu (SunATM Runtime Support Software) packages.

# Configuring the SunATM Interfaces

After installing the SunATM software, you *must* configure the SunATM interfaces. You can either use the SunATM configuration program, atmadmin, to configure the interfaces, or you can edit the SunATM configuration files directly. See Chapter 2 for instructions on how to use the atmadmin program, and see Chapter 3 for information about the SunATM configuration files.

# Known Issues About the SunATM 5.1 Release

This section contains important information and news about the SunATM 5.1 software release.

### **Redundant LANE Servers**

SunATM adapter software does not support redundant LAN Emulation Services, such as Cisco System's Simple Server Redundancy Protocol (SSRP) for LAN Emulation.

### Classical IP and IPv6

SunATm 5.1 now supports the next generation of Internet Protocol, IPv6. However, when running IPv6 over Classical IP, SunATM 5.1 only supports locally configured addresses. If you are running Classical IP over IPv4 and IPv6 simultaneously on an interface, you cannot configure an ARP server or client. All destinations must be statically configured through either the atmadmin utility or by manual entries in the aarconfig file.

### hyperSPARC Modules Are Not Supported

The SunATM 5.1 software does not support older sun4m systems containing *hyper*SPARC<sup>™</sup> modules. If you have a SPARCstation 10, 10SX, or 20 system with *hyper*SPARC modules, you will not be able to use this SunATM release.

To see if your machine contains hyperSPARC modules, type the following command:

```
# prtconf | grep Ross,RT625
```

You will see Ross, RT625 (driver not attached) as the result of this command if your system contains a *hyperSPARC* module.

# **Configuring the SunATM Interfaces**

This chapter describes the new features in the SunATM software and how to configure the software using the atmadmin configuration program.

**Note** – The atmadmin configuration program does not currently support IPv6 protocol.

This chapter contains the following sections:

- "Using the atmadmin Configuration Program" on page 7
- "atmadmin Parameter Groups" on page 11

# Using the atmadmin Configuration Program

The SunATM configuration program, atmadmin, is an interactive command-line interface. The program contains a hierarchy of menus, which divide the configuration into six main parameter groups: system, physical layer, signalling, ILMI, Classical IP, and LAN Emulation. All but the system parameter group are specific to individual SunATM interfaces, so you must configure the parameters in these groups separately for each interface.

If you prefer, you can enter and change the SunATM configuration information by editing the SunATM configuration files directly. See Chapter 3.

**Note** – See the Glossary for descriptions of the ATM and SunATM terms used in this chapter. Chapter 3," and Chapter 5," also provide more information about ATM protocols and the SunATM implementation of these protocols.

#### Starting the atmadmin Configuration Program

The atmadmin program is installed with the SUNWatm software package in the /etc/opt/SUNWconn/bin directory. The program must be run as superuser. It can be run in any local or remote shell on the SunATM system.

```
# /etc/opt/SUNWconn/bin/atmadmin
```

#### atmadmin Main Menu

After you start the atmadmin configuration program, you see the atmadmin Main Menu. From this menu you can either go to the system parameter group menu (see "System Parameter Group Menu" on page 9), or you can enter the SunATM interface you want to configure. The following screen example is from a system with one interface named ba0.

After selecting an interface, you will then see the Interface Configuration menu (see "Interface Configuration Menu" on page 10).

#### atmadmin Navigation Commands

TABLE 2-1 lists the basic commands that let you navigate through the menu hierarchy.

 TABLE 2-1
 Basic Navigational Commands in atmadmin

| Command | Action                           |
|---------|----------------------------------|
| m       | Return to the atmadmin main menu |

| Command | Action                                                  |
|---------|---------------------------------------------------------|
| р       | Return to the previous menu                             |
| x       | Exit atmadmin                                           |
| ?       | Provide more information about the options on this menu |

 TABLE 2-1
 Basic Navigational Commands in atmadmin (Continued)

#### System Parameter Group Menu

The system parameter group contains parameters that are not specific to an interface; they apply to the entire system. The following example shows the system parameter group menu.

```
Modifying system-wide parameters;
Currently configured as an ATM SNMP agent, using UDP port 1000
The SNMP agent options are:
    [A] ATM SNMP agent
    [N] not an agent
    [U] UDP Port
    [P] Previous Menu
    [M] Main Menu
    [X] Exit
    [?] Help
Enter selection:
```

#### ATM SNMP Agent Status

You can configure your SunATM system as an ATM SNMP agent. The SunATM SNMP daemon, atmsnmpd, always runs on an ATM host. If you do not run your system as an SNMP agent, the daemon does not bind to a UDP port.

## Interface Configuration Menu

Once you select a SunATM interface, you will see the atmadmin Interface Configuration menu. From this menu you can proceed to the interface parameter group sub-menus, which are described in "atmadmin Parameter Groups" on page 11. You can use these sub-menus to change the SunATM interface configuration parameters.

```
Modifying ba0
[Y] Physical Layer
[U] UNI Signalling
[I] ILMI Address Registration
[C] Classical IP
[L] LAN Emulation
[P] Previous Menu
[M] Main Menu
[X] Exit
[?] Help
Enter selection:
```

# atmadmin and the SunATM Configuration Files in the /etc/opt/SUNWconn/atm directory

The atmadmin program first attempts to read the current configuration information from the /etc/opt/SUNWconn/atm/atmconfig,

/etc/opt/SUNWconn/atm/aarconfig, and

/etc/opt/SUNWconn/atm/laneconfig files. If no configuration information is found, or if the files do not exist, the default values listed in TABLE 2-2 are applied to the installed interfaces.

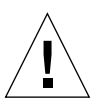

**Caution** – When saving configuration information, atmadmin *overwrites* the existing SunATM configuration files in the /etc/opt/SUNWconn/atm directory. Therefore, any comments or other changes you manually made to the files will be lost.

# atmadmin Parameter Groups

The atmadmin configuration program contains a series of menus where you can input or alter the configuration of specific SunATM software parameters. These menus, or parameter groups, are described in this chapter:

- "Physical Layer Parameter Group" on page 13
- "Signalling Parameter Group" on page 14
- "ILMI Parameter Group" on page 15
- "Classical IP Parameter Group" on page 15
- "LAN Emulation Parameter Group" on page 19

TABLE 2-2 summarizes the configurable parameters in each parameter group. Although the parameter list appears rather lengthy, you only need to use the default values for most standard configurations. The large number of parameters offer the flexibility to support special case configurations, and to allow interoperability with equipment from other vendors.

**Note** – In most cases, you will only need to configure the parameters that do not have default values.

| Group          | Parameters                    | Possible Values                  | Default Values | Required?                                        |
|----------------|-------------------------------|----------------------------------|----------------|--------------------------------------------------|
| System         | SNMP Agent Status             | agent or not_agent               | not_agent      | Yes                                              |
|                | SNMP Agent UDP port           | 0<= <i>n</i> <= 65355            | 1000           | For SNMP<br>Agent                                |
| Physical Layer | Framing Interface             | SONET or SDH                     | SONET          | Yes                                              |
| Signalling     | UNI Version                   | 3.0, 3.1, 4.0, or none           | No default     | Yes                                              |
| ILMI           | ILMI Status                   | Enabled or Disabled              | Enabled        | Yes                                              |
| Classical IP   | IP Version                    | IPv4, IPv6, or both              | No default     | For Classical IP                                 |
|                | Hostname/IP<br>Address        | Valid hostname and<br>IP address | No default     | For Classical IP<br>& IPv6                       |
|                | Interface Type (IPv4<br>only) | Client, Server, or<br>Standalone | No default     | For Classical IP<br>(IPv4) only                  |
|                | Local ATM Address             | Valid ATM address                | \$myaddress    | For Classical IP<br>Clients or<br>Servers & IPv6 |

 TABLE 2-2
 Configurable Parameters in the SunATM Software

| Group                      | Parameters                            | Possible Values                                     | Default Values                                  | Required?                                                |
|----------------------------|---------------------------------------|-----------------------------------------------------|-------------------------------------------------|----------------------------------------------------------|
|                            | ARP Server (IPv4<br>only)             | Valid ATM address                                   | <pre>\$localswitch_se rver</pre>                | For Classical IP<br>(IPv4) Clients                       |
|                            | PVC                                   | 32 <= n < 1024                                      | 32                                              | For Classical IP                                         |
|                            | Destination hostname<br>or IP address | Valid hostname or IP<br>address                     | For Classical IP                                | For Classical IP<br>Standalones<br>(V4 & V6)             |
|                            | Destination ATM address               | Valid ATM address                                   | No default                                      | Standalone<br>SVCs (IPv4 and<br>IPv6)                    |
| LAN Emulation              | Instance Number                       | 0 <= <i>n</i> <= 999                                | No default                                      | For LAN<br>Emulation                                     |
| Per-Instance<br>Parameters | Hostname/IP<br>Address                | Valid hostname and<br>IP address (IPv4 and<br>IPv6) | No default                                      | For LAN<br>Emulation                                     |
|                            | Local ATM Address                     | Valid ATM address                                   | \$myaddress                                     | For LAN<br>Emulation                                     |
|                            | LECS Indicator                        | No LECS or LECS<br>Present                          | LECS Present                                    | For LAN<br>Emulation                                     |
|                            | LECS ATM Address                      | Valid ATM address                                   | ILMI value or the<br>well-known LECS<br>address | For LAN<br>Emulation,<br>lecs_present                    |
|                            | LES ATM Address                       | Valid ATM address                                   | No default                                      | For LAN<br>Emulation,<br>no_lecs                         |
|                            | Emulated LAN Name                     | Character string                                    | No default                                      | For additional<br>instance on a<br>physical<br>interface |
|                            | Additional<br>Hostnames?              | Yes or no                                           | No                                              | For LAN<br>Emulation                                     |
| Per-Additional<br>Hostname | Minor Instance<br>Number              | 0 <= <i>n</i> <= 8190                               | None                                            | For LAN<br>Emulation,<br>additional IP                   |
|                            | Hostname/IP<br>Address                | Valid hostname and<br>IP address (IPv4 and<br>IPv6) | No default                                      | For LAN<br>Emulation,<br>additional IP                   |

 TABLE 2-2
 Configurable Parameters in the SunATM Software (Continued)

### Physical Layer Parameter Group

The physical layer parameter group contains only the framing interface parameter. The following example shows the physical layer parameter menu.

```
Modifying ba0; Current framing interface is SONET
The framing interfaces that may be configured are:
        sonet
        sdh
        [P] Previous Menu
        [M] Main Menu
        [X] Exit
        [?] Help
Enter selection:
```

#### Framing Interface

The framing interface defines the encapsulation method used for ATM cells as they are sent onto the wire. The default framing interface is SONET, but the SunATM software also supports the SDH interface. Your switch product information should indicate whether your switch uses either the SONET or the SDH interface. If the switch uses the SDH interface, you will need to select SDH from the physical parameter group menu.

### Signalling Parameter Group

The signalling parameter group contains only the UNI version parameter. The following example shows the signalling parameter menu.

#### **UNI Version**

The SunATM software supports three versions of the ATM Forum's User Network Interface (UNI) Specification: versions 3.0, 3.1, and 4.0. You may choose not to enable signalling, but in order to support either Classical IP or LAN Emulation (or both), you must select one of the three UNI versions.

#### **ILMI Parameter Group**

If your ATM switch does not support the Interim Local Management Interface (ILMI), you can turn off the ILMI address registration on your SunATM interface from the ILMI configuration menu. The following example shows the ILMI configuration menu.

```
Modifying ba0; Currently ILMI is enabled

[E] Enable ILMI

[D] Disable ILMI

[P] Previous Menu

[M] Main Menu

[X] Exit

[?] Help

Enter selection:
```

#### **Classical IP Parameter Group**

Classical Internet Protocol (Classical IP), specified by RFC 1577, is one way of supporting the TCP/IP and UDP/IP protocols in an ATM environment. In Classical IP, an ATM ARP server is used to resolve IP addresses to ATM addresses, replacing the traditional ARP protocol. In this configuration, each host must register with the ARP server when the ATM interface is brought up. For more information on the Classical IP protocols, see "Classical Internet Protocol" on page 47.

One reason ATM ARP is used instead of the traditional ARP is that ATM does not support broadcast (a network capability providing transmission from one point to all points on a network). Because Classical IP over ATM does not support broadcast, you cannot use the <code>ypbind-broadcast</code> UNIX command to automatically locate the NIS server (ypserver) on a Classical IP ATM subnet.

If you are planning to run NIS over your ATM network, you must specify the list of NIS servers (ypservers) using the ypinit -c command. See the ypinit(1M) man page for details of setting up the ypserver. Be sure that the IP addresses of the ypservers are listed in the /etc/hosts file.

The Routing Information Protocol (RIP) also uses the broadcast feature of IP, so it is not supported under the Classical IP environment. In the Solaris operating environment, RIP is implemented by the daemon in.routed.

Classical IP alone also does not support the multicast packet delivery system. If you are using Classical IP, you must explicitly add the routes to the routers in the ATM subnet. You may also specify one router as the default router to provide connectivity outside of the ATM subnet. See the route(1M) man page for information on using the route command to add specific router entries and to add a default router.

You can use the Classical IP parameter group menu to define the Classical IP configuration of a SunATM interface.

```
Modifying ba0; Current Configuration:
    Arp Client
    IP = atm cip
   ATM = $myaddress
    ARPSRV = $localswitch_server
        [N] No Classical IP Enabled
        [C] Client
        [S] Arp Server
        [T] Standalone
        [I] Hostname or IP Address
        [L] Local ATM Address
        [A] ATM ARP Server Address
        [P] Previous Menu
        [M] Main Menu
        [X] Exit
        [?] Help
Enter Selection:
```

Beginning with this release, SunATM also supports the next generation of Internet Protocol, IPv6. IPv6 ATM environments provide no support for address resolution through RFC 1577. Thus, for IPv6 environments, all destination addresses, whether PVC or SVC, must be statically configured.

#### **Classical IP Interface Type**

The SunATM software allows you to configure your interface as a Classical IP ARP server or client, or in a standalone mode with locally configured entries. You can also use standalone mode to connect two systems back-to-back, using a Permanent Virtual Circuit (PVC). These three modes are options on the Classical IP parameter menu. IPv6 always operates in standalone mode.

Depending on the Classical IP type, different parameters willbe displayed in the Classical IP Parameter menu. The figure on the previous page shows the menu when the type is set to ARP client. The possible parameters for each type (server, client or standalone) are described in the following sections.

**Note** – If you are running IPv4 and IPv6 simultaneously, you cannot configure an ARP client or server for IPv4 on that Interface. It must also be configured in standalone mode

#### Hostname and IP Address

Regardless of the Classical IP Interface Type, you must assign an IP address and hostname to the interface. For IPv4, if you enter a hostname that appears in the /etc/hosts file, or if NIS, NIS+, or DNS is enabled and the hostname is resolvable over it, you are not prompted to enter an IP address. Instead, the resolution is performed automatically. If the hostname cannot be resolved, you are prompted to enter an IP address. If you must enter an IP address, or if the address is only available through NIS, NIS+, or DNS, the SunATM software updates the /etc/hosts file. For IPv6, the SunATM software updates the /etc/init/ipnodes file.

A valid IP hostname is no more than 80 characters. A valid IPv4 address is a set of four decimal numbers in the range of 0 to 255, separated by dots (for example, 149.144.130.9). A valid IPv6 address is x:x:x:x:x.

#### Local ATM Address

The local ATM address is the 20-byte ATM address associated with a specific Classical IP instance. You must assign an ATM address to each Classical IP client, server, or standalone SVC. You should not assign an ATM address on standalone PVCs, such as in a back to back configuration. The following section describes ATM address formats and some of the SunATM software defined address variables.

#### ATM Address Formats and Variables

ATM addresses, like Network Service Access Point (NSAP) addresses, are 20 octets long, with each octet made up of 1 or 2 hexadecimal digits. The ATM address is divided into three fields: the End System Identifier field, the Selector field, and the Network Prefix field. The End System Identifier (ESI) field is a unique 6 octet value, which can be the IEEE hardware MAC address conventionally associated with every network interface. The Selector field is one octet long. The 13 octets that make up the rest of the ATM address are called the Network Prefix. This field should be derived from the ATM switch fabric to which the interface is connected. Every ATM switch fabric is configured with a 13 octet prefix. To simplify references to ATM addresses in the SunATM software, several systemdefined variables are built into the software. Variables are referenced with the \$operator, as in UNIX shell scripts. TABLE 2-3 summarizes the system-defined SunATM address variables.

| Variable           | Description                                                                                                    |  |  |
|--------------------|----------------------------------------------------------------------------------------------------|--|--|
| prefix             | The 13-byte prefix associated with the local switch.                                                                                                    |  |  |
| mac                | The 6-byte medium access control (MAC) address associated with the local host or interface.                                                                                                    |  |  |
| sel                | The default 1-byte selector for the local interface.                                                                                                    |  |  |
| macsel             | The concatenation of <pre>\$mac:\$sel.</pre>                                                                                                    |  |  |
| myaddress          | Concatenation of <prefix:<pre>\$mac:<pre>\$sel</pre>, resulting in the default address for the local interface.</prefix:<pre>                                                                                        |  |  |
| sunmacselN         | Concatenation of one of a series of reserved MAC addresses<br>and $sel$ to create a block of reserved ATM ARP server<br>addresses. <i>N</i> should be a decimal number in the range 0 - 199.                         |  |  |
| localswitch_server | Concatenation of <prefix, a="" address,<br="" mac="" reserved="" unique="">and <pre>\$sel</pre>. When used as a server address, restricts server<br/>access to clients connected to the local switch only.</prefix,> |  |  |

 TABLE 2-3
 Predefined SunATM Variables

**Note** – The *prefix* variable, and any other variables that use it (including *myaddress* and *plocalswitch\_server*), can not be used on interfaces that are not running ILMI.

ATM addresses are represented by 20 colon-separated octets, with each octet made up of 1 or 2 hexadecimal digits. You can combine variables representing portions of an ATM address with other variables and/or octets to make up a complete address. For example, \$prefix:aa:bb:cc:dd:ee:ff:\$sel represents a valid ATM address.

#### ATM ARP Server Address

If you configured the Classical IP instance as a client, you must also enter the address of the ARP server. This parameter, like the local ATM address, must be a 20-byte ATM address.

#### Permanent Virtual Circuit (PVC)

The Permanent Virtual Circuit parameter applies only to standalone configurations, including IPv4 and IPv6. This option is available when you add a Virtual Circuit from the standalone mode. It identifies the PVC that will be used to communicate between the two systems connected either back to back or to ports on switches. Both systems must use the same PVC value. The PVC parameter must be an integer (not hexadecimal) between 32 and 1023.

#### Static Switched Virtual Circuit (SVC)

The ATM destination address parameter configures a static SVC. This parameter applies only to IPv4 and IPv6 standalone configurations. It is available when you add a Virtual Circuit from the Standalone menu. For SVC operation over IPv6, all addresses must be statically configured. See "ATM Address Formats and Variables" on page 17 for more information.

#### LAN Emulation Parameter Group

LAN Emulation, standardized by the ATM Forum's LAN Emulation 1.0 specification, is another way of providing TCP/IP and UDP/IP support over an ATM interface. Address resolution information is provided by a series of LAN Emulation services. When a LAN Emulation interface is brought up, it must register with these LAN Emulation services (known as "joining the LAN"). This registration process and the address resolution process are described in "LAN Emulation" on page 49.

Unlike Classical IP, the LAN Emulation protocol provides a broadcast service to the upper layer protocols. Therefore, the multicast and RIP limitations described in "Classical IP Parameter Group" on page 15, do not affect LAN Emulation interfaces.

The SunATM software allows a single ATM interface to join up to sixteen emulated local area networks (ELANs), provided that this action is allowed by the switch and LAN Emulation (LANE) services. Each ELAN joined is represented by a unique lane instance (for example, lane0 or lane1).

**Note** – A requirement for supporting this feature is that the adapter card be assigned multiple MAC addresses, which the SunATM/S 2.1 and SunATM/P 3.0 adapters support. This feature *does not* work with the older SunATM/S 2.0 adapters. Use the atmgetmac(1M) command with the count option to find the number of MAC addresses assigned to your SunATM adapter.

After you configure LAN Emulation parameters, you are asked to choose an existing (previously configured) LAN Emulation (lane) instance or to create a new one in the LAN Emulation Instance menu. The following is an example of this menu.

```
The following lane instances are configured on ba0:

lane0

lane1

[C] Create new lane instance

[D] Delete lane instance

[P] Previous Menu

[M] Main Menu

[X] Exit

[?] Help

Enter lane instance or option: lane0
```

#### Per-Instance LAN Emulation

The Per-Instance LAN Emulation Parameters menu allows you to configure the perinstance LAN Emulation parameters.

```
Modifying lane0; Current Configuration:
   IP = atm lane
   ATM = $myaddress
   LECS Present
   LECS Address = well-known address
   no additional IP hostnames
        [I] Hostname or IP Address
        [L] Local ATM Address
        [C] LECS Present
        [N] NO LECS
        [A] LECS ATM Address
        [E] Emulated LAN Name
        [H] Additional Hostnames
        [P] Previous Menu
        [M] Main Menu
        [X] Exit
        [?] Help
Enter Selection:
```
### Hostname or IP Address

If IP traffic runs over a LAN Emulation instance, assign a hostname and corresponding IP address to the instance. If you enter a hostname that appears in the /etc/init/hosts or /etc/init/ipnodes file, or if NIS, NIS+, or DNS is enabled and the hostname is resolvable over it, you are not prompted to enter an IP address. Instead, the resolution is performed automatically. If the hostname cannot be resolved, you are prompted to enter an IP address. If you must enter an IP address, or if the address is only available through NIS, NIS+, or DNS, the SunATM software updates both the /etc/init/hosts and /etc/init/ipnodes files.

A valid hostname is no more than 80 characters. A valid IP address is a set of four decimal numbers in the range of 0 to 255, separated by dots (for example, 149.144.130.9). The preferred form of an IPv6 address is x:x:x:x:x:x; where x represents the hexidecimal value of the eight 16-bit pieces of the address, for example, 1080:0:00:8:800:200c:417A.

### Local ATM Address

The local ATM address is the 20-byte ATM address associated with this LAN Emulation instance. See "ATM Address Formats and Variables" on page 17 for more information about ATM address formats and variables.

Each lane instance must be assigned a unique ATM address. Each SunATM 2.1 or 3.0 adapter has been assigned 16 unique MAC addresses; if you use the variable \$myaddress for each lane instance, the SunATM software will automatically distribute those MAC addresses to the lane instances associated with each physical interface.

#### **LECS** Indicator

Most LAN Emulation Services include a LAN Emulation Configuration Server (LECS), which is the first server contacted when bringing up a LAN Emulation client. The LECS provides the ATM address of the LAN Emulation Server (LES), as well as other configuration information about the emulated LAN. However, some LAN Emulation services do not include an LECS, and the LES must be contacted directly. With the LECS Indicator parameter, you specify which service should be contacted first in your configuration. The possible values for this parameter are displayed as individual options on the LAN Emulation Instance menu.

**Note** – If the value of this parameter is no\_LECS, you must specify a value for the LES ATM Address parameter.

### LECS ATM Address

By default, the SunATM software attempts to obtain the LECS address using ILMI, as specified in the LAN Emulation specification. If this is not successful, the "well-known" ATM address, also specified by the ATM Forum, is used.

If your LECS uses a different ATM address (not the well-known address), and does not make that address available via ILMI, specify it using this parameter. If applicable, any of the ATM address variables described in "ATM Address Formats and Variables" on page 17 can be used. Use variable \$prefix, in particular.

#### LES ATM Address

This parameter is required if the value of the LECS Indicator parameter is no\_LECS. In that case, LECS is not present to provide a "well-known" address for the LES, so you must specify an ATM address. Any of the SunATM address variables described in "ATM Address Formats and Variables" on page 17 (*sprefix* in particular) can be used.

#### Emulated LAN Name

If multiple Emulated LANs (ELANs) are present, you can enter a character string in the Emulated LAN Name parameter. The LAN Emulation client uses this parameter to tell the LAN Emulation services which ELAN it wishes to join. By default, if a SunATM LAN Emulation client does not specify an ELAN name, it tells the services to assign it to the default (or only) ELAN.

**Note** – If you have multiple LAN Emulation instances configured on a physical interface, only one instance can join the default (unspecified) ELAN. You must specify an ELAN name for all other instances.

#### Additional Hostnames

The SunATM software supports logical interfaces in the SunATM LAN Emulation environment. Logical interfaces allow you to assign multiple IP addresses to a single LAN Emulation interface. A logical interface name consists of three parts: the device name (in the case of SunATM LAN Emulation, lane); the major number, which corresponds to the lane instance number; and the minor number, which distinguishes the logical interfaces on a single lane instance. The format of a LAN Emulation logical interface name is laneN:X, where N is the major number and X is the minor number (for example, lane0:2). The SunATM software associates each logical interface with a unique hostname and IP address. All logical interfaces on a given physical interface are associated with the same ATM and MAC addresses.

The hostname displayed in the LAN Emulation instance menu corresponds to the minor instance 0. The additional IP Address parameter indicates if any additional hostnames are assigned to the instance. Select this parameter to modify or create additional hostnames. You must enter or modify each additional IP hostname in the same manner as other IP hostname and address pairs (see "ATM Address Formats and Variables" on page 17 for more details), and associate it with a minor number between 0 and 255.

# Editing SunATM Configuration Files

This chapter describes how to configure SunATM interfaces by editing the configuration files.

You are not required to edit these configuration files by hand. You can use the atmadmin configuration program, described in "Using the atmadmin Configuration Program" on page 7, to configure the SunATM files. From the program's command-line interface, you can change most of the SunATM parameters.

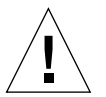

**Caution** – When it saves configuration information, atmadmin *overwrites* the existing SunATM configuration files in the /etc/opt/SUNWconn/atm/ directory. Therefore, any comments or other changes you manually made to the files will be lost.

This chapter contains the following sections:

"Basic ATM Interface Plumbing" on page 25

"Configuring a LAN Emulation Interface" on page 34

# **Basic ATM Interface Plumbing**

ATM interfaces must be plumbed prior to configuration for LANE or Classical IP. This plumbing configuration is specified in the

/etc/opt/SUNWconn/atm/atmconfig file. For a detailed description of plumbing and unplumbing ATM interfaces, see "Plumbing and Unplumbing Individual ATM Interfaces" on page 42.

# Editing the /etc/opt/SUNWconn/atm/atmconfig File

The /etc/opt/SUNWconn/atm/atmconfig file is a generic file that must appear on every SunATM system. It provides general configuration information used by the SunATM setup utilities to bring up ATM interfaces at boot time.

The file consists of one or more entries per interface. An entry contains the following fields described in TABLE 3-1:

| Field         | Description                                                                                                    |
|---------------|----------------------------------------------------------------------------------------------------|
| Interface     | Physical interface, baN.                                                                                                    |
| UNI/Framing   | Version of the UNI specification used for signalling,<br>3.0, 3.1, or 4.0; or, for entries with only two fields, the Framing<br>Interface, SONET or SDH.                                                                                                    |
| CIP_Host      | Hostname used for Classical IP.                                                                                                    |
| LANE_Instance | Instance number for a LAN Emulation interface; LAN Emulation interfaces will be called $laneN$ where N is the LAN Emulation instance number. The LANE instance number must be between 0 and 999.<br>Note: The LANE instance number is not necessarily the same as the physical instance number. |
| LANE_Host     | Hostname used for LAN Emulation                                                                                                    |

TABLE 3-1 /etc/opt/SUNWconn/atm/atmconfig Field Descriptions

The Interface and UNI fields are required for all interfaces. The CIP\_Host field is required for interfaces that run Classical IP, and the LANE\_Instance and LANE\_Host fields are required for interfaces that run LAN Emulation. If a field is not used, it is represented by a hyphen.

Modifications to individual interfaces will take effect when the interface is plumbed. This will happen either at boot time or when you use the atmifconfig utility to plumb interfaces. If you modify an existing (already running) interface, you must first unplumb it with the atmifconfig utility. Refer to the atmifconfig(lm) man page or "Plumbing and Unplumbing Individual ATM Interfaces" on page 42 for more information.

# Changing the Framing Interface in the /etc/opt/SUNWconn/atm/atmconfig File

The framing interface defines the encapsulation method used for ATM cells as they are sent onto the wire. The default framing interface is SONET, but the SunATM software also supports the SDH interface. Your switch product information should indicate which interface your switch uses.

Previous versions of the SunATM software allowed you to choose a framing interface for the entire system (by setting a variable in the /etc/system file). In the SunATM software, the system variable can be used to allow backwards compatibility, but the preferred method is to select the framing interface for each interface and to add an entry in the /etc/opt/SUNWconn/atm/atmconfig file. An entry in /etc/opt/SUNWconn/atm/atmconfig overrides a variable set in /etc/system for a particular interface. If there is no value in either /etc/system or /etc/opt/SUNWconn/atm/atmconfig, the default framing interface is SONET.

Framing entries in /etc/opt/SUNWconn/atm/atmconfig should appear on individual lines, with two fields. The first field indicates the interface, baN, where N is the instance number (for example: ba0). The second is either SDH or SONET, depending on the desired setting.

# Example of an /etc/opt/SUNWconn/atm/atmconfig File

The following sample atmconfig file creates this configuration:

- A LAN Emulation interface lane0, supporting UNI 3.1, on the ba0 interface.
- An interface that supports both Classical IP and LAN Emulation on ba1, using UNI 4.0. The LAN Emulation interface name is lane1.
- A Classical IP interface, supporting UNI 3.0, on ba2, which uses the SDH framing interface.

| #Interface<br># | UNI/Framing | CIP_Host | LANE_Instance | LANE_Host |
|-----------------|-------------|----------|---------------|-----------|
| "ba0            | 3.1         | -        | 0             | atm0      |
| bal             | 4.0         | atml     | 1             | atm2      |
| ba2             | 3.0         | atm3     | -             | -         |
| ba2             | SDH         |          |               |           |
|                 |             |          |               |           |

## Configuring a Classical Internet Protocol Interface

Classical Internet Protocol (Classical IP), specified by RFC 1577, is one way of supporting the TCP/IP and UDP/IP protocols in an ATM environment. In Classical IP, an ATM ARP server is used to resolve IP addresses to ATM addresses, replacing the traditional ARP protocol. In this configuration, each host must register with the ARP server when the ATM interface is brought up. For more information on the Classical IP protocols, see "ATM Addresses and Address Registration" on page 46.

ATM ARP is used instead of the traditional ARP because ATM does not support broadcast (a network capability providing transmission from one point to all points on a network). Because Classical IP over ATM does not support broadcast, you cannot use the ypbind UNIX command with the -broadcast option to automatically locate the NIS server (ypserver) on a Classical IP ATM subnet.

If you are planning to run NIS over your ATM network, use the <code>ypinit -c</code> command to specify the list of NIS servers (ypservers). See the <code>ypinit(1M)</code> man page for details of setting up the ypserver. Be sure that the IP addresses of the ypservers are listed in the <code>/etc/hosts</code> file.

The Routing Information Protocol (RIP) also uses the broadcast feature of IP, so it is not supported under the Classical IP environment. In the Solaris operating environment, RIP is implemented by the daemon in.routed.

If you are using Classical IP only, you must explicitly add the routes to the routers in the ATM subnet. You can also specify one router as the default router to provide connectivity outside of the ATM subnet. See the route(1M) man page for information on using the route command to add specific router entries and to add a default router.

# Editing the /etc/opt/SUNWconn/atm/aarconfig File

The /etc/opt/SUNWconn/atm/aarconfig file contains the required configuration information for each interface that uses Classical IP. One entry is required for each SunATM interface. It allows you to specify IP to ATM address translation, permanent virtual circuits (PVCs) to destinations, and the address of the ATM ARP server. The environment allows for a mix of PVCs and switched virtual circuits (SVCs).

Each time the /etc/opt/SUNWconn/atm/aarconfig file is modified, run the ATM ARP setup program, aarsetup, which is in the /etc/opt/SUNWconn/bin directory.

Every node, or client, has both an IP address and either an ATM address or a virtual circuit identifier (VCI). See "ATM Address Resolution" on page 47, for ATM addressing scheme information.

In the IP-ATM address table shown in the /etc/opt/SUNWconn/atm/aarconfig file:

- Interface is the last part of the device name (ba0, for example).
- Hostname is either an IP address in "dot" notation or the name of a host that should be locally available unless a non-ATM network connection also exists.
- ATM Address consists of 20 octets with each octet represented by a one- or twodigit hexadecimal number and separated by colons.
- The VCI field is a positive decimal integer.
- An unused field is denoted by a hyphen.

TABLE 3-2 lists the flags, including configuration flags, and the options they provide.

TABLE 3-2 /etc/opt/SUNWconn/atm/aarconfig File Flag Descriptions

| Flag | Description                                                                                                    |
|------|----------------------------------------------------------------------------------------------------|
| 1    | Represents the ATM address of the local interface on ARP clients or systems not<br>using an ARP server for ATM address resolution, and can be used to assign an<br>ATM address to the host. <i>Hostname</i> should not appear; <i>ATM Address</i> should be<br>provided if, and only if, SVCs are used. If you provide an <i>s</i> entry to use an ARP<br>server (see below), you must also provide an <i>ATM Address</i> (a server is<br>meaningful only in an SVC environment). See TABLE 3-3.                                                                                                    |
| L    | Represents the ATM address of the local interface on an ARP server. <i>Hostname</i> should not appear; <i>ATM Address</i> is required. See TABLE 3-3.                                                                                                    |
| S    | Specifies a connection to the ATM ARP server. Either <i>ATM Address</i> or <i>VCI</i> (in the case of a PVC connection) should appear, but not both. <i>Hostname</i> should not appear. The <i>s</i> entry is required on all clients that need to communicate with the server for ATM address resolution. See TABLE 3-3.                                                                                                    |
| t    | Represents an IP to ATM address/VCI entry. <code>aarsetup</code> adds these entries into the local table. Any <i>t</i> entries on the server must contain <i>ATM Address</i> and may also contain <i>VCI</i> if PVC communication between the server and client is desired. In addition, there are some cases when a <i>t</i> entry may be useful on an ARP client system. If a client wants to communicate with another system over PVCs, the PVC to be used is provided in a <i>t</i> entry containing <i>VCI</i> ; or if a client wishes to cache frequently used addresses to avoid frequent ARP requests, a <i>t</i> entry containing <i>ATM Address</i> may be provided. See TABLE 3-3. |
|      | Note: If your naming service (NIS+ or DNS) server is an ATM host, you must provide the hostname to IP address resolution for the hosts included in <i>t</i> entries, either by using the IP address in the <i>Hostname</i> field of the <i>t</i> entry, or by adding an entry to the local /etc/hosts file.                                                                                                    |

#### TABLE 3-2 /etc/opt/SUNWconn/atm/aarconfig File Flag Descriptions (Continued)

| Flag | Description                                                                                                    |
|------|----------------------------------------------------------------------------------------------------|
| t6   | Represents an IP to ATM address/VCI entry. aarsetup adds these entries to<br>the address cache. Any VC indicates an IPv6 PVC. An ATM address indicates a<br>statically configured IPv6 SVC. The <i>t6</i> entry is the only way to configure<br>destination hosts for communication over IPv6                                                                                                    |
| a    | Represents an address that may have access to this host. If no <i>a</i> entries appear in the <code>aarconfig</code> file, access to the host is unrestricted. Including <i>a</i> entries allows access to be restricted to known hosts. As an alternative to listing individual addresses, the ATM address field may contain a prefix, followed by the wildcard <code>\$anymacsel</code> , which matches any 7-byte ESI/Selector combination following the given prefix. This allows access by any host connected to the switch that is specified by the given prefix. <i>Hostname</i> and <i>VCI</i> should not appear; <i>ATM Address</i> is required. See TABLE 3-3. |
| m    | Notifies the system that the entire ATM address, including the network prefix,<br>must be configured manually on this interface. If your interface is connected to<br>a switch that does not support ILMI address registration, you must include this<br>option in your<br>/etc/opt/SUNWconn/atm/aarconfig file. Note that you may not use the<br>variables \$myaddress, \$prefix, and \$localswitch_server (which use the<br>switch prefix obtained from the switch via ILMI) if ILMI address registration is<br>disabled.                                                                                                    |

**Note** – Although SunATM supports PVC connections to a server for ARP traffic, RFC 1577 does not specify this case. For interoperability with other implementations, connections to the server should use SVCs.

**Note** – For two hosts to communicate over PVCs, corresponding PVC connections must also be established in the ATM switch fabric.

TABLE 3-3 describes the required, optional, and illegal fields for each flag type. If a field is unused, it is represented by a hyphen.

| Interface *                                                                                                    | Host     | ATM Address | VCI     | Flags | *                            |  |
|----------------------------------------------------------------------------------------------------|----------|-------------|---------|-------|------------------------------|--|
| required                                                                                                    | illegal  | SVC only    | illegal | 1     | local information            |  |
| required                                                                                                    | illegal  | required    | illegal | L     | local information on server  |  |
| required                                                                                                    | illegal  | required    | illegal | a     | access list entry            |  |
| required                                                                                                    | required | or*         | or*     | t     | permanent table entry        |  |
| required                                                                                                    | required | xor**       | xor**   | t6    | IPv6 table entries PVC & SVC |  |
| required                                                                                                    | illegal  | xor**       | xor**   | S     | server address/PVC           |  |
| required                                                                                                    | illegal  | illegal     | illegal | m     | manual address registration  |  |
| *or – Means one or the other required, but using both is also<br>legal.<br>**xor – Means one or the other required, but using both is illegal. |          |             |         |       |                              |  |

TABLE 3-3 /etc/opt/SUNWconn/atm/aarconfig File Flag Requirements and Options

**Note** – Group entries in the aarconfig file in a designated order: the local (*l* or *L*) entry first, followed by any other flags in any order. You only need to maintain the ordering within entries for each physical interface; for example, all of the ba0 entries can appear first, and then all of the ba1 entries, etc.

## Sample Classical IP Configurations

The following examples demonstrate entries in the /etc/opt/SUNWconn/atm/aarconfig file for several typical network configurations.

Although some of the examples show only one sample <code>aarconfig</code> file, similarly configured files must appear on each system. Example 2 shows the files for each of the three systems in the configuration.

1. SVC-only: Clients use the default address and access to the ARP server is restricted to clients on the local switch only.

a. The /etc/opt/SUNWconn/atm/aarconfig file on a client:

| Interface | Host | ATM Address                     | VCI Flag |
|-----------|------|---------------------------------|----------|
| ba0       | -    | \$myaddress                     | - 1      |
| ba0       | -    | <pre>\$localswitch_server</pre> | - s      |

b. The /etc/opt/SUNWconn/atm/aarconfig file on the server:

```
Interface Host ATM Address VCI Flag
ba0 - $localswitch_server - L
```

2. PVC-only: hosta is connected to hostb and hostc over PVCs. There is no ARP server.

a. /etc/opt/SUNWconn/atm/aarconfig on *hosta*:

| ba0 hostb - 100 t |
|-------------------|
| ba0 hostc - 101 t |

b. on *hostb*:

| Interface | Host  | ATM Address | VCI | Flag |
|-----------|-------|-------------|-----|------|
| ba0       | -     | -           | -   | 1    |
| ba0       | hosta | -           | 100 | t    |
| ba0       | hostc | -           | 102 | t    |
|           |       |             |     |      |

c. on *hostc*:

| Interface | Host  | ATM Address | VCI | Flag |
|-----------|-------|-------------|-----|------|
| ba0       | -     | -           | -   | 1    |
| ba0       | hosta | -           | 101 | t    |
| ba0       | hostb | -           | 102 | t    |
|           |       |             |     |      |

3. SVC with no ARP server: *hosta* uses SVCs to connect to *hostb* and *hostc*. All hosts are connected to the same switch; there is no ARP server.

| Interface Hos<br>ba0 - | ATM Address<br>\$myaddress      | VCI | Flag<br>l |  |
|------------------------|---------------------------------|-----|-----------|--|
| ba0 hos                | b \$prefix:08:00:20:d5:08:a8:00 | -   | t         |  |
| ba0 hos                | c \$prefix:08:00:20:21:20:c3:00 | -   | t         |  |

4. PVC/SVC mix: *hosta* uses an SVC to connect to *hostb*, and a PVC to connect to *hostc*. *hostb* is not on the local switch; there is no ARP server.

| Interface | Host  | ATM Address                                       | VCI | Flag |
|-----------|-------|---------------------------------------------------|-----|------|
| ba0       | -     | \$myaddress                                       | -   | 1    |
| ba0       | hostb | 45:00:00:00:00:00:00:01:00:0:08:00:20:d5:08:a8:00 | -   | t    |
| ba0       | hostc | -                                                 | 10  | 0 t  |
|           |       |                                                   |     |      |

5. IPv6 PVC/SVC mix: *hosta* uses an SVC to connect to *hostb*, and a PVC to connect to *hostc*.

| Interface | Host     | ATM Address                              | VCI | Flag |
|-----------|----------|------------------------------------------|-----|------|
| ba0       | -        | \$myaddress                              | -   | 1    |
| ba0       | hostb-v6 | <pre>\$prefix:08:00:20:d5:08:a8:00</pre> | -   | tб   |
| ba0       | hostc-v6 | -                                        | 100 | t6   |
|           |          |                                          |     |      |

6. IPv4/IPv6 mix: *hosta* uses a static IPv4 SVC to connect to *hostb* and a static IPv6 SVC to connect to *hostc*.

| Interface | Host     | ATM Address                              | VCI | Flag |
|-----------|----------|------------------------------------------|-----|------|
| ba0       | -        | \$myaddress                              | -   | 1    |
| ba0       | hostb    | <pre>\$prefix:08:00:20:d5:08:a8:00</pre> | -   | t    |
| ba0       | hostc-v6 | <pre>\$prefix:08:00:20:21:20:c3:00</pre> | -   | tб   |
|           |          |                                          |     |      |

7. ARP server with Access Restrictions: Hosts are connected to an ATM ARP server that resolves addresses. Access is restricted to the local switch subnet and one additional switch subnet.

a. /etc/opt/SUNWconn/atm/aarconfig on *hosta*:

| Interface | Host | ATM Address                      | VCI | Flag |
|-----------|------|----------------------------------|-----|------|
| ba0       | -    | \$myaddress                      | -   | 1    |
| ba0       | -    | <pre>\$prefix:\$sunmacsel0</pre> | -   | S    |

b. /etc/opt/SUNWconn/atm/aarconfig on server:

| Interface | Host | ATM Address                                     | VCI | Flag         |
|-----------|------|-------------------------------------------------|-----|--------------|
| ba0       | -    | <pre>\$prefix:\$sunmacsel0</pre>                | -   | $\mathbf{L}$ |
| ba0       | -    | <pre>\$prefix:\$anymacsel</pre>                 | -   | a            |
| ba0       | -    | 45:00:00:00:00:00:00:01:00:00:00:00:\$anymacsel | -   | a            |
|           |      |                                                 |     |              |

8. Manual address configuration: Hosts are connected to a switch that does not support ILMI.

a. /etc/opt/SUNWconn/atm/aarconfig on server:

| set prfx = | 45:00 | :00:00:00:00:00:00:            | 0f:00:0 | 0:00:00 |  |
|------------|-------|--------------------------------|---------|---------|--|
| Interface  | Host  | ATM Address                    | VCI     | Flag    |  |
| ba0        | -     | <pre>\$prfx:\$sunmacsel0</pre> | -       | L       |  |
| ba0        | -     | -                              | -       | m       |  |
|            |       |                                |         |         |  |

 $b. \ \texttt{/etc/opt/SUNWconn/atm/aarconfig} \ on \ client:$ 

| set prfx = | 45:00 | :00:00:00:00:00:00:00:         | 0f:00:00 | :00:00 |
|------------|-------|--------------------------------|----------|--------|
| Interface  | Host  | ATM Address                    | VCI      | Flag   |
| ba0        | -     | <pre>\$prfx:\$macsel</pre>     | -        | 1      |
| ba0        | -     | <pre>\$prfx:\$sunmacsel0</pre> | -        | S      |
| ba0        | -     | -                              | -        | m      |
|            |       |                                |          |        |

# **Configuring a LAN Emulation Interface**

LAN Emulation, standardized by the ATM Forum's LAN Emulation 1.0 specification, is another way of providing TCP/IP and UDP/IP support over an ATM interface. Address resolution information is provided by a series of LAN Emulation services. When a LAN Emulation interface is brought up, it must "join the LAN," that is, it must register with these services. This process, and the address resolution process is described in "LAN Emulation" on page 49.

Unlike Classical IP, the LAN Emulation protocol provides a broadcast service to the upper layer protocols. Therefore, the multicast and broadcast limitations described in "Classical IP Parameter Group" on page 15, do not affect LAN Emulation interfaces. With this broadcast service, address resolution is supported through the standard means, ARP for an IPv4 environment and Neighbor Discovery for an IPv6 environment. thus IPv6 works transparently over LANs.

# Editing the /etc/opt/SUNWconn/atm/laneconfig File

The /etc/opt/SUNWconn/atm/laneconfig file contains the required configuration information for each interface that uses LAN Emulation. One entry is required for each SunATM interface.

Each time you modify the /etc/opt/SUNWconn/atm/laneconfig file, run the LAN Emulation setup program (lanesetup). lanesetup is in the /etc/opt/SUNWconn/atm/bin directory.

Each /etc/opt/SUNWconn/atm/laneconfig entry follows this format:

| Interface | MAC Address/<br>ELAN Name | ATM Address | VCI | Flag |
|-----------|---------------------------|-------------|-----|------|
|           |                           |             |     |      |

These entry fields are described in TABLE 3-4.

| Field                 | Description                                                                                                    |
|-----------------------|----------------------------------------------------------------------------------------------------|
| Interface             | Refers to the LAN Emulation interface, laneN.                                                                                                    |
| MAC Address/ELAN Name | This field is for the 6-byte MAC address of the interface, or, in the case of an $n$ entry, the name of the emulated LAN to join.                   |
| ATM Address           | This field is for the 20-byte ATM address. The<br>\$myaddress variable assigns the local switch prefix,<br>local MAC address, and default selector. |
| VCI                   | The VCI field is a positive decimal integer identifying<br>a Permanent Virtual Circuit. Place a dash in this field if<br>VCI is not used.           |
| Flag                  | This field identifies the type of entry. For a complete description of the laneconfig flags, see TABLE 3-5.                                         |

TABLE 3-4 /etc/opt/SUNWconn/atm/laneconfig Entry Descriptions

TABLE 3-5 describes the flags used in the /etc/opt/SUNWconn/atm/laneconfig file.

| TABLE 3-5 | /etc/opt/SUNWconn/atm/laneconfig Flag Descriptions |
|-----------|----------------------------------------------------|
|-----------|----------------------------------------------------|

| Flag | Description                                                                                                    |
|------|----------------------------------------------------------------------------------------------------|
| 1    | This flag designates a local address entry. There must be an 1 entry for each interface running LAN Emulation. The interface and the ATM address must be included; the MAC address may be included (default is the MAC address assigned to the board).                                                                                                    |
| t    | This flag designates a table entry for the local MAC-ATM address resolution table. If you wish to avoid the address resolution process for a frequently accessed system, for instance, you may include a t entry for that system; you may also create PVCs with a t entry. The interface, MAC address, and either ATM address or VCI (for SVC or PVC connection, respectively) must be included.                                                                                                    |
| n    | This flag allows you to specify the name of an emulated LAN to join. By default,<br>the SunATM implementation will use the name provided by the LECS. If you<br>wish to specify a different name, or if your LECS requires that a user include a<br>name in its requests, a name may be provided with this flag. Interface is<br>required; the name should be entered in the second field.                                                                                                    |
| М    | Notifies the system that a larger MTU size will be used in the ELAN which this lane instance will join. The default MTU size is 1500 bytes. With the M flag, you can set the MTU size to be either 4 Kbytes (4528 bytes) or 9 Kbytes (9218 bytes).                                                                                                    |
| a    | Represents an address that may have access to this host. If no a entries appear<br>in the laneconfig file, access to the host is unrestricted. Including <i>a</i> entries<br>allows access to be restricted to known hosts. As an alternative to listing<br>individual addresses, the ATM address field may contain a prefix, followed by<br>the wildcard \$anymacsel, which matches any 7-byte ESI/Selector combination<br>following the given prefix. This allows access by any host connected to the<br>switch specified by the given prefix. <i>Mac Address</i> and <i>VCI</i> should not appear;<br><i>ATM Address</i> is required. See TABLE 3-6. |

#### TABLE 3-5 /etc/opt/SUNWconn/atm/laneconfig Flag Descriptions (Continued)

| Flag | Description                                                                                                    |
|------|----------------------------------------------------------------------------------------------------|
| С    | This flag allows an alternate LECS address to be specified. By default, the SunATM software uses the well-known address specified in the LAN Emulation standard. If, however, your LECS has a different address, or you wish to connect to the LECS over a PVC, you may provide the alternate ATM address or VCI in a c entry. If you wish to make a PVC connection, the VCI must be 17, as required by the LAN Emulation standard. The interface and ATM address or VCI must be included.                                 |
| S    | This flag specifies the LES address or VCI, and instructs the system to contact<br>the LES directly, and to use default subnet configuration information. This flag<br>should be used if your subnet does not have an LECS. Without this entry, the<br>system first connects to the LECS, which provides the LES address and<br>configuration information.                                                                                                    |
| m    | Notifies the system that the entire ATM address, including the network prefix,<br>must be configured manually on this interface. If your interface is connected to<br>a switch that does not support ILMI address registration, you must include this<br>option in your<br>/etc/opt/SUNWconn/atm/aarconfig file. Note that the variables<br>\$myaddress, \$prefix and \$localswitch_server (which use the switch<br>prefix obtained from the switch via ILMI) may not be used if ILMI address<br>registration is disabled. |

TABLE 3-6 describes the required, optional, and illegal fields for each flag type.

| Interface                                                                                            | MAC Address/ELAN Name | ATM Address      | VCI              | Flag |
|----------------------------------------------------------------------------------------------------|-----------------------|------------------|------------------|------|
| required                                                                                             | optional              | required         | illegal          | 1    |
| required                                                                                             | required              | xor <sup>1</sup> | xor <sup>1</sup> | t    |
| required                                                                                             | Emulated LAN name     | illegal          | illegal          | n    |
| required                                                                                             | MTU Size in bytes     | illegal          | illegal          | М    |
| required                                                                                             | illegal               | required         | illegal          | a    |
| required                                                                                             | illegal               | xor <sup>1</sup> | xor              | С    |
| required                                                                                             | illegal               | xor <sup>1</sup> | xor              | S    |
| required                                                                                             | illegal               | illegal          | illegal          | m    |
| <sup>1</sup> xor means that you can use either the ATM Address field or the VCI field, but not both. |                       |                  |                  |      |

 TABLE 3-6
 laneconfig Flag Requirements and Options

Note – Designate unused fields in the /etc/opt/SUNWconn/atm/laneconfig file with a dash.

# Using Variables in the /etc/opt/SUNWconn/atm/laneconfig File

You can use some of the predefined variables from

/etc/opt/SUNWconn/atm/aarconfig file in the /etc/opt/SUNWconn/atm/laneconfig. These variables are listed in TABLE 3-7. For a complete description of how to use these variables, see "ATM Address Formats and Variables" on page 17.

**Note** – Using predefined or user-defined variables in the MAC address field of local ('1') entries is not supported. Variables may be used in the MAC address field of other entry types, such as in table ('t') entries.

**Note** – You can not use the *prefix* variable or any other variables that use it (including *myaddress*), on interfaces that are not running ILMI.

| Variable  | Description                                                                                                    |
|-----------|----------------------------------------------------------------------------------------------------|
| prefix    | The 13-byte prefix associated with the local switch.                                                                                                    |
| mac       | The 6-byte MAC address associated with the local host or interface.                                                                                                    |
| sel       | The default 1-byte selector for the local interface.                                                                                                    |
| macsel    | The concatenation of <pre>\$mac:\$sel.</pre>                                                                                                    |
| myaddress | The concatenation of <prefix:\$mac:\$sel, address="" default="" for="" in="" interface.<="" local="" resulting="" td="" the=""></prefix:\$mac:\$sel,>                                                                                                    |
| anymac    | A wild card representing any 6-byte ESI. Should only be used in <i>a</i> entries.                                                                                                    |
| anymacsel | A wild card representing any 7-byte ESI and Selector combination. Should only be used in a entries.                                                                                                    |
| ?         | A wild card matching one or two hexadecimal digits within<br>any colon-separated field. For example, <pre>\$prefix:\$anymac:?</pre><br>is equivalent to both <prefix:\$anymac:?? and<br=""><prefix:\$anymacsel. <i="" however,="" is="" it="">not the same as<br/><prefix:\$anymacsel:0?, digit<br="" first="" requires="" that="" the="" which="">of the selector byte is a 0. This wild card should only be used in<br/>a entries.</prefix:\$anymacsel:0?,></prefix:\$anymacsel.></prefix:\$anymac:??> |

 TABLE 3-7
 Predefined SunATM Variables

## Sample LAN Emulation Configurations

The following examples demonstrate entries in the

/etc/opt/SUNWconn/atm/laneconfig file for several common configurations.

Although some of the examples show only one sample laneconfig file, similarly configured files must appear on each LAN Emulation client.

1. Basic LAN Emulation client. The ATM and MAC address of a frequently used server is provided. The LECS provides the name of the Emulated LAN.

| set srvr_mac = 08:00:20:01:02:03 |                           |                                  |     |      |
|----------------------------------|---------------------------|----------------------------------|-----|------|
| Interface                        | MAC_Address/<br>ELAN Name | ATM_Address                      | VCI | Flag |
| lane0                            | -                         | \$myaddress                      | -   | 1    |
| lane0                            | \$srvr_mac                | <pre>\$prefix:\$srvr_mac:0</pre> | 0 – | t    |

2. LAN Emulation client. The LECS requires that the client send the Emulated LAN name in its messages.

| Interface      | MAC_Address/<br>ELAN Name | ATM_Address      | VCI | Flag   |  |
|----------------|---------------------------|------------------|-----|--------|--|
| lane0<br>lane0 | -<br>elan1                | \$myaddress<br>- | -   | l<br>n |  |

# Plumbing and Unplumbing SunATM Interfaces

This chapter describes how to start the SunATM software on your system or use the atmifconfig utility to connect and disconnect individual SunATM interfaces without rebooting the system.

**Note** – You only need to start the SunATM software on your system if you have just installed the SunATM software and one or more SunATM adapters on your system. If the software is already operating on your system, or if you have rebooted your system you do not need to start the software manually.

This chapter contains the following sections:

- "Starting the SunATM Software for the First Time" on page 41
- "Plumbing and Unplumbing Individual ATM Interfaces" on page 42

# Starting the SunATM Software for the First Time

The newly added SunATM packages no longer require a reboot. Use pkgadd to install the packages and then set up the ATM-specific configuration files as specified in Chapter 2 and Chapter 3. Finally, execute the /etc/init.d/sunatm script to bring your entire network up.

```
# /etc/init.d/sunatm start
```

Analogously, /etc/init.d/sunatm stop will bring the network down and kill ATM related daemons. These 'start' and 'stop' options can also be used to start and stop all ATM network activity when reconfiguring the ATM interfaces.

When the system is rebooted, the /etc/init.d/sunatm start command will be automatically executed, and thus your network will be up and running when the multi-user login prompt appears.

# Plumbing and Unplumbing Individual ATM Interfaces

The atmifconfig utility allows interfaces to be added, modified, or removed without rebooting the system by setting up and tearing down the streams necessary to use an ATM device. This setting up and tearing down of streams is referred to as *plumbing* and *unplumbing*.

The two required parameters for the utility are an interface name and plumbing instructions. If an interface is being set up for native ATM applications (no TCP/IP) or for Classical IP, the interface name should have the format baN, where N is the instance number. For LAN Emulation instances, the interface should have the format laneN, where N is the LAN Emulation instance number.

The second required parameter is the plumbing instruction. There are four possible values: plumb, unplumb, plumb-all, and unplumb-all. The plumb and unplumb options will set up or tear down the specified interface. The plumb-all and unplumb-all options will set up or tear down all ATM instances on the specified physical interface. In this case, the interface parameter must be a baN value, since this specifies the physical interface name. This will set up or tear down all the ATM instances on this physical interface, including up to 16 LAN Emulation instances and the Classical IP instance.

A summary of the parameter options for the atmifconfig utility is provided in TABLE 4-1.

| Utility     | Interface Name | Plumb Instruction |
|-------------|----------------|-------------------|
| atmifconfig | baN            | plumb             |
| atmifconfig | baN            | unplumb           |
| atmifconfig | laneN          | plumb             |

TABLE 4-1 Parameter Options for atmifconfig

| Utility     | Interface Name | Plumb Instruction |
|-------------|----------------|-------------------|
| atmifconfig | laneN          | unplumb           |
| atmifconfig | baN            | plumb-all         |
| atmifconfig | baN            | unplumb-all       |

 TABLE 4-1
 Parameter Options for atmifconfig

The following example shows the use of atmifconfig and the output of ifconfig -a before and after the utility is run.

```
# ifconfig -a
lo0: flags=849<UP,LOOPBACK,RUNNING,MULTICAST> mtu 8232
        inet 127.0.0.1 netmask ff000000
ba0: flags=863<UP, BROADCAST, NOTRAILERS, RUNNING, MULTICAST> mtu 9180
        inet 129.144.234.12 netmask ffffff00 broadcast 129.144.234.255
        ether 8:0:20:84:e5:31
lane0: flags=863<UP, BROADCAST, NOTRAILERS, RUNNING, MULTICAST> mtu 1500
        inet 129.144.161.12 netmask ffffff00 broadcast 129.144.161.255
        ether 8:0:20:84:e5:31
# atmifconfig ba0 unplumb
# ifconfig -a
lo0: flags=849<UP,LOOPBACK,RUNNING,MULTICAST> mtu 8232
        inet 127.0.0.1 netmask ff000000
lane0: flags=863<UP, BROADCAST, NOTRAILERS, RUNNING, MULTICAST> mtu 1500
        inet 129.144.161.12 netmask ffffff00 broadcast 129.144.161.255
        ether 8:0:20:84:e5:31
# atmifconfig lane0 unplumb
NOTICE: lane0: leaving ELAN
# ifconfig -a
100: flags=849<UP,LOOPBACK,RUNNING,MULTICAST> mtu 8232
        inet 127.0.0.1 netmask ff000000
# atmifconfig ba0 plumb-all
q93b on ba0: Data Link Up
Configuring ATM interfaces: ba0
Configuring ATM LAN Emulation interfaces: lane0
```

## **Classical IP and LAN Emulation**

ATM is a connection-oriented network protocol, which means that a connection must be established between two communicating entities before data transfer can begin. IP is inherently connectionless. The implementation on the host must therefore reconcile the differences in these two paradigms.

There are two standard ways of doing this: Classical IP, standardized in RFC 1577, and LAN Emulation, standardized in the LAN Emulation 1.0 specification from the ATM Forum. The SunATM architecture supports all of these methods. This chapter discusses some of the key ideas of these two methods.

Both methods allow IP to run transparently over the ATM interface. Thus IP itself sees the ATM interface just as it sees any traditional network interface. Every SunATM interface has a subnet IP address. As an ATM interface starts up, appropriate modules and drivers are plumbed. All the TCP/IP and UDP/IP applications run without modifications over these modules, and all the utilities associated with the network interfaces also run without modification and display similar results (for example, netstat and ifconfig utilities), with one exception. Because of the different plumbing of the ATM modules, the plumb and unplumb options of ifconfig will not work on ATM interfaces. The atmifconfig(1M) command must be used to plumb and unplumb ATM interfaces. IP treats the ATM interface as a subnet, choosing the interface used to send a packet out based on the IP address of the destination and on the IP address and netmask of the interface itself.

The transparency to IP is enabled in different ways in Classical IP and LAN Emulation. Those differences will be discussed in later sections of this chapter.

SunATM signalling conforms to the user network interface (UNI) specification of the ATM Forum. Versions 3.0, 3.1, and 4.0 of that specification are supported. This signalling, called Q.2931, runs on top of QSAAL and uses VC 5 for signalling as specified in the Forum specification.

This chapter contains the following sections:

"ATM Addresses and Address Registration" on page 46

- "Classical Internet Protocol" on page 47
- "LAN Emulation" on page 49

# ATM Addresses and Address Registration

UNI signalling uses ATM addresses for signalling. Every ATM interface has an ATM address in addition to its IP address.

ATM addresses, like Network Service Access Point (NSAP) addresses, are 20 octets long. The End System Identifier (ESI) field within the ATM address is a unique 6 octet value; this can be the IEEE hardware MAC address conventionally associated with every network interface. The Selector field is one octet long. The 13 octets that make up the rest of the ATM address are called the Network Prefix, and are derived from the ATM switch fabric to which the interface is connected. Every ATM switch fabric is configured with a 13 octet prefix.

On a SunATM host, the prefix associated with the local switch fabric is represented by the *\$prefix* variable. Its value is obtained by the system at configuration time.

|                                 |              | 1 octet |
|---------------------------------|--------------|---------|
| Determined by the ATM switch/13 | ESI/6 octets | SEL     |

FIGURE 5-1 ATM Address Fields

The UNI specification specifies the Interim Local Management Interface (ILMI) service interface for a client to learn and register its ATM address. The ILMI service interface is based on the use of SNMP over AAL5. In the SunATM software package, ILMI service is provided by an address registration daemon, ilmid.

## ATM Address Registration Daemon (ilmid)

Address registration with a switch is controlled by ilmid. When an ATM interface is brought up at boot time, ilmid is also started. ilmid then begins an exchange of messages with the switch: relaying local address information (the 7 octet ESI and selector) to the switch and receiving the 13 octet network prefix information from the switch.

The default local address that is registered with the switch at boot time consists of the network prefix provided by the switch, the MAC address assigned to the local interface, and the default selector for that interface (usually 0). Additional addresses are registered in two different ways. <code>aarsetup(1M)</code> and <code>lanesetup(1M)</code> register additional local addresses that may appear in <code>aarconfig(4)</code> and <code>laneconfig(4)</code>, respectively. You can also use <code>atmreg(1M)</code> to register addresses, un-register addresses, and check the status of any address.

# **Classical Internet Protocol**

For ATM to work transparently under IP, an IP address must be resolved to an ATM address and a connection to that destination must be established. Classical IP does this via a database of IP/ATM address pairs that is either provided by an ATM ARP server that is accessible to all hosts on the subnet, or is maintained locally in each host.

## **ATM Address Resolution**

Traditional TCP/IP and UDP/IP applications use IP addresses for communicating to a destination. For these applications to run like traditional applications, IP addresses need to be resolved into ATM addresses. The ATM address then signals to establish an ATM connection to the destination. An ATM connection in turn is represented by a VPI/VCI. The host must use this returned VPI/VCI to send packets to the destination that represents the ATM connection.

ATM address resolution, also called ATM ARP, follows RFC 1577, the classic draft that describes the ATM ARP process.

RFC 1577 assumes the existence of an ATM ARP server on every subnet. Every client on the subnet communicates with the ATM ARP server to derive the destination's ATM address from its IP address. The ATM ARP server holds the IP-to-ATM address information for all hosts in the ATM subnet. It is likely that initial ATM configurations will not rely on dynamic ATM address resolution because it requires the presence of an ATM ARP server on every subnet. Also, there are no specified standards for providing redundant ATM ARP servers for a subnet. As specified, the ATM ARP server would constitute a single point of failure in the system. From a practical standpoint, however, early configurations can use an IP-to-ATM address database in every system, thus avoiding the IP-to-ATM address resolution step altogether. The RFC requires a router for passing data between subnets. SunATM software provides ATM utilities that allow configurations to specify IP-to-ATM addresses in /etc/opt/SUNWconn/atm/aarconfig files. The aarsetup program uses the information in /etc/opt/SUNWconn/atm/aarconfig to create IP-to-ATM address resolution tables. Dynamic entries into a server's resolution table are also supported.

TABLE 3-1 shows the format of the /etc/opt/SUNWconn/atm/aarconfig file for specifying the IP-to-ATM address. It is important for the file to be consistent on all systems in the subnet. See "Editing the /etc/opt/SUNWconn/atm/atmconfig File" on page 26.

## ATM ARP Address Resolution Tables

Depending on the aarconfig file, the Classical IP software runs as either a server or a client. As a server, the Classical IP software handles ATM ARP requests originating from its clients. An ATM server has to be configured for each subnet. The ATM ARP server code conforms to RFC 1577: clients send ATM ARP requests to the server to resolve a destination IP address to an ATM address. The server then replies to ATM ARP requests by sending an ATM ARP response. If the server does not have the IP-to-ATM address entry, then it replies with NAK.

#### All the IP-to-ATM address entries specified in the

/etc/opt/SUNWconn/atm/aarconfig file are entered into a kernel resident table by the ATM ARP setup program, aarsetup. Additional entries in the kernel table are added dynamically using the inverse ARP process. When a client connects to the server, the server sends an inverse ARP request back to the client to obtain the client's IP address. When a response is received, an entry is created for that client. The Classical IP software also responds to client ARP requests. The software looks up a kernel IP-to-ATM address entry and responds to an ATM ARP request with either an ATM ARP reply or ATM ARP NAK (if there is no entry in the table). Note that an ATM ARP client uses the virtual channel (VC) specified in the /etc/opt/SUNWconn/atm/aarconfig file to communicate with the server; or, if an ATM address is specified, it establishes a switched virtual circuit (SVC) connection to communicate with the server.

While dynamic entries in the ARP server's table make network administration less complex, they also create a security problem. Any host can register with the ARP server and therefore gain access to the subnet. To resolve this issue, you can provide a list of hosts or networks with a entries in the server's

/etc/opt/SUNWconn/atm/aarconfig file. If no a entries appear, any host can connect to the server. If any a entries exist, only those hosts whose addresses match those specified will be allowed to connect. Although the a entry requires a complete ATM address, you can reference multiple addresses in a single entry using the provided wildcards. See "Editing the /etc/opt/SUNWconn/atm/atmconfig File" on page 26 for more information about this feature.

The advantage of having an ATM ARP server in the subnet is that it represents a known source for all address resolutions. It is the only host that a client must know about to have IP addresses resolved to ATM connections, and it allows for access control in the ATM network.

When the /etc/opt/SUNWconn/atm/aarconfig file has been modified on a system, it is necessary to rerun aarsetup.

**Note** – For better caching, all clients have the option of adding to their configuration file the IP-to-ATM address information for other clients. This can benefit clients that communicate frequently because it eliminates having to go through the ATM ARP server for IP-to-ATM address resolution.

If a host has multiple SunATM cards, the host can be a server for one IP subnet and a client for another. This is handled transparently by <code>aarsetup</code>.

### **IPv6 Address Resolution Process**

IPv6 addressing works differntly than IPv4. IPv6 uses Neighbor Discovery process (RFC 2461) rather than ARP protocol for the address resolution. SunATM 5.1 does not currently support address resolution through RFC 2461 over IPv6. Thus PVC and SVC address resolution over IPv6 must be statically configured. You must enter all destination hosts and ATM Address/VCI entries on each host's local <code>aarconfig</code> file.

# LAN Emulation

As described in previous sections, Classical IP provides its own (IP-to-ATM) address resolution mechanism that corresponds to and replaces ARP, thus allowing IP-based applications to run transparently over ATM. A shortcoming of Classical IP, and a primary reason it must replace the traditional ARP, is that it does not support broadcast messages.

Because ATM is a connection-oriented protocol (unlike ethernet), implementing broadcast is much more difficult. The only host that receives a message is the host to which the message is addressed, and a call must be established to that host before the message can be sent.

Local Area Network (LAN) Emulation, as standardized by the ATM Forum, provides mechanisms to send broadcast messages in an ATM environment. Given this capability, LAN Emulation is also able to work transparently with ARP, as well as IP. IP and ARP send broadcast messages over the ATM interface, and thus resolve IP addresses to MAC addresses; messages are then sent to the LAN Emulation driver, which has its own address resolution protocol (similar to that of Classical IP) to resolve the medium access control (MAC) address to an ATM address and connection.

The SunATM software implements the client side of the LAN Emulation standard. To use LAN Emulation in an environment, several LAN Emulation services must also exist in the emulated LAN. These services, called the LAN Emulation Configuration Server (LECS), the LAN Emulation Server (LES), and the Broadcast and Unknown Address Server (BUS), are generally provided in an ATM switch. The following sections provide an overview of the functions of these servers.

## LAN Emulation Servers

There are three types of LAN Emulation servers. Each type is briefly described in this section.

### LAN Emulation Configuration Server

This server is first contacted by a host interface when the host is brought up on the emulated LAN. Its address is generally a well-known address specified by the LAN Emulation standard that is coded into the host software; thus establishing this connection requires no input from you. When contacted by a host wishing to join its emulated LAN, the LECS replies with configuration parameters for the emulated LAN, as well as the address of the LES.

### LAN Emulation Server

The second step in joining an emulated LAN is to make a connection to the LAN Emulation Server. After receiving the LES address from the LECS, a host will establish a connection to the LES. The LES may add the host to a point-to-multipoint call that is maintained by the LES with connections to every host in the emulated LAN. This point-to-multipoint connection, if created by the LES, is used to send control information to each host on the emulated LAN.

The LES acts as the ATM ARP server. Since IP and ARP work with MAC addresses, an additional address resolution step is required to convert a MAC address to the corresponding ATM address, which is used to make a connection to the target host; this resolution step is provided by the LES.

### Broadcast and Unknown Address Server

The final step in joining an emulated LAN is to make a connection to the BUS. The ATM address of the BUS is obtained by sending a LAN Emulation ARP request to the LES for the broadcast address. Once established, this connection is used to send broadcast messages to the BUS, which will add the client to a point-to-multipoint call including all hosts on the emulated LAN. Thus when a broadcast message (such as an IP ARP request) is received by the LAN Emulation host from its upper layers, it sends that message to the BUS, which forwards it to all hosts in the emulated LAN. Just as in the case of ethernet, the correct host responds to the sender, and thus the IP address is resolved to a MAC address.

## Resolving an IP Address to an ATM Connection

The entire process from the time IP sends a message addressed to an IP address to the arrival of that message at the appropriate destination was hinted at in the previous descriptions of the LAN Emulation servers. To demonstrate how those pieces work together during the actual transmission of a message, the process is described below. This description assumes that none of the needed addresses have been previously resolved and cached. The two hosts involved are referred to as the source (the system that wishes to send a message) and the target (the system to which the message is addressed).

- 1. IP has a message to transmit and only knows the IP address of the target system. IP first sends a message to ARP, to resolve the IP address to a MAC address.
- 2. ARP creates a broadcast request for the MAC address corresponding to the given IP address, which it sends to the LAN Emulation driver.
- 3. The LAN Emulation driver recognizes that this message has a broadcast address, and sends it to the BUS, which forwards the message to every host on the emulated LAN.
- 4. The message is received on each host, and sent up to ARP by the LAN Emulation driver.
- 5. On the target, ARP recognizes the IP address as its own and sends a response with its MAC address (addressed to the source's MAC address) down to the LAN Emulation driver.

- 6. The LAN Emulation driver sends an LE ARP request to the LES to resolve the source's MAC address to its ATM address.
- 7. The LES responds with the requested ATM address, and the target host sets up an ATM connection to the source host, over which it sends the IP ARP response.
- 8. The LAN Emulation driver on the source receives the IP ARP response message and sends it up to ARP. ARP then inserts the MAC address into the original message and sends it back down to the LAN Emulation driver.
- 9. The LAN Emulation driver then must send an LE ARP request to the LES to resolve the MAC address in the message from ARP to an ATM address. When it receives an LE ARP response, it then sees that it has a connection to that address (established by the target to return the IP ARP response) and sends the original IP message to the target over that connection.

### LAN Emulation Connections

There are several connections established at all times when a host is a member of an emulated LAN. The following table outlines the various LAN Emulation-related connections that should be on a LAN Emulation client (LEC).

**Note** – Use the command qccstat(1M) to view all existing connections for a given interface

| vcc                  | Endpoints   | Comments                                                                                                    |
|----------------------|-------------|----------------------------------------------------------------------------------------------------|
| Configuration Direct | LEC —> LECS | This connection is not required to remain open<br>after the initial join of the emulated LAN, and<br>thus may time out after a host has joined the<br>LAN. |
| Control Direct       | LEC —> LES  | Point-to-point connection over which the host<br>may send LE ARP requests and receive<br>responses from the LES.                                           |

 TABLE 5-1
 LAN Emulation Connections

| VCC                | Endpoints  | Comments                                                                                                    |
|--------------------|------------|----------------------------------------------------------------------------------------------------|
| Control Distribute | LES —> LEC | Point-to-multipoint connection over which the LES may send administrative information to all hosts. Hosts may not send on this connection.                  |
| Multicast Send     | LEC —> BUS | Point-to-point connection over which the host<br>may send broadcast messages to the BUS. A<br>limited amount of data is also allowed on this<br>connection. |
| Multicast Forward  | BUS —> LEC | Point-to-multipoint connection over which the BUS sends broadcast messages. Hosts may not send on this connection.                                          |

#### TABLE 5-1 LAN Emulation Connections

### IPv6 Address Resolution Process

LAN Emulation supports IPv6's Neighbor Discovery process (RFC 2461) and is thus able to work transparently over IPv6.

# SunATM and Solaris Networking Features

This chapter discusses the SunATM and Solaris Networking features.

This chapter contains the following sections:

- "ATM and SNMP" on page 55
- "ATM and Logical Interfaces" on page 57
- "Supporting Multiple Emulated LANs on a Single Interface" on page 59
- "ATM and IP Multipathing" on page 61

## ATM and SNMP

Two of the ATM standards supported by the SunATM software (the User Network Interface (UNI) and LAN Emulation (LANE) specifications) include definitions of SNMP-style Management Information Bases (MIBs) relevant to those standards. These MIBs are referred to as the ATM Forum (ATMF) and LAN Emulation (LANE) MIBs, respectively.

The ATM SNMP daemon (atmsnmpd) handles requests for information in both MIBs, as well as the system MIBs, from SNMP-based network management systems (such as the SunNet Manager program), and from ilmid, when it is required, for SNMP requests coming from the switch.

atmsnmpd can be used as a forwarding agent. If you configure it as a forwarding agent, atmsnmpd will forward SNMP requests for unknown MIBs to the port specified with the forward option, -f. This allows a system to have two SNMP agents respond to requests received over the SNMP port. FIGURE 6-1 illustrates the required configuration. To set up this example configuration, atmsnmpd must be started with the parameter -f 1000 and other\_snmpd must be started so that it listens on port 1000.

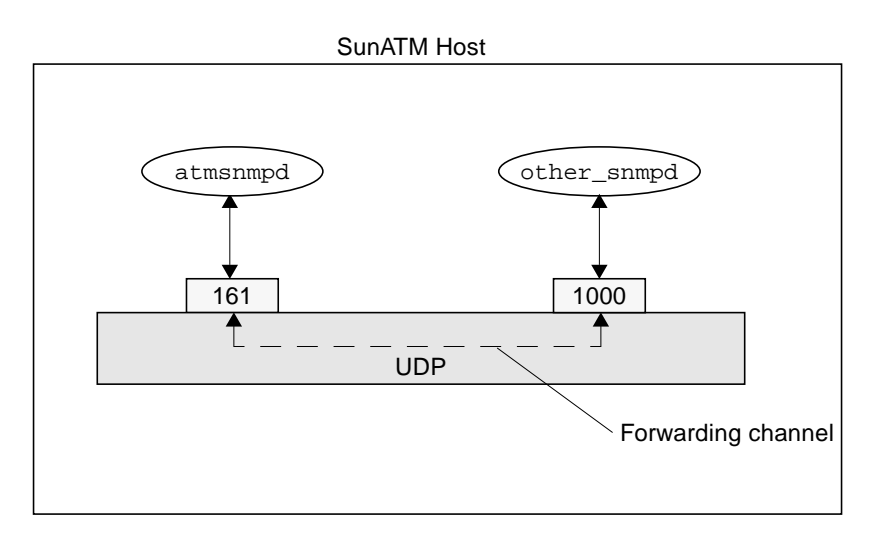

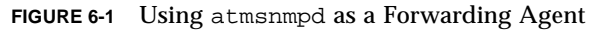

**Note** – If you do not specify a forwarding port for unknown requests, atmsnmpd will respond with a "No Such Name" error to requests for MIBs that it does not support. If you do specify a forwarding port, atmsnmpd instead forwards the request to that port. Responses received from the agent running on the forwarding port are sent to the requesting SNMP manager with no modification. If the agent does not respond, then atmsnmpd does not send a response back.

## **SNMP** and Solaris

The ATM SNMP agent in SunATM supports a framework for SNMP agents; however, this means that its setup depends on the version of the Solaris operating environment in which it is running. This section discusses those differences, which are mostly transparent to the user.

### Solaris 2.6 Through Solaris 9 Compatible Software

The Solaris 2.6 through 9 operating environments include a bundled SNMP agent that is designed to run as a *master* agent, binding by default to UDP port 161. Configure other agents to listen to other UDP ports and act as subagents, then
configure the master agent to forward particular requests to those subagents. This framework provides a single agent at port 161 with the combined capabilities of the master agent and all the additional subagents.

The SunATM software has been designed to take advantage of this framework if it is installed on a system running Solaris 2.6, 7, or 8. The files necessary for the ATM SNMP agent to be recognized by the master agent (atm.reg and atm.rsrc) are copied under /etc/snmp/conf by the S00sunatm startup script if it detects that the system is running Solaris 2.6, 7, or 8. SNMP requests pertaining to the ATM Forum subtree (atmForum) are forwarded to the atmsnmpd from the master agent. In addition, atmsnmpd binds, by default, to port 1000, rather than 161, under Solaris 2.6 or later. The UDP port may still be changed using atmadmin, but the default will be 1000 in Solaris 2.6, 7, or 8.

## **ATM and Logical Interfaces**

The SunATM software supports logical interfaces in the LAN Emulation environment. Logical interfaces allow you to assign multiple IP addresses to a single Emulated LAN interface. A logical interface name consists of three parts: the device name (in the case of SunATM LAN Emulation, lane); the major number, which corresponds to the lane instance number; and the minor number, which distinguishes the logical interfaces on a single physical interface. The format of a LAN Emulation logical interface name is laneN: X, where N is the major number and X is the minor number.

Each logical interface will be associated with a unique IP hostname and address. All logical interfaces on a given physical interface will be associated with the same ATM and MAC addresses. Configure logical interfaces by placing multiple entries for a given interface in the /etc/opt/SUNWconn/atm/atmconfig file.

Consider the following rules when you use logical interfaces with the SunATM software:

- Only one signalling protocol (UNI 3.0, 3.1, or 4.0) is supported per interface, and must appear in the first entry for that interface.
- Only one Classical IP hostname may be assigned to an interface; it can appear in any entry, in any order, in /etc/opt/SUNWconn/atm/atmconfig.
- The first lane*N* entry on an interface must be for lane*N*:0, or simply lane*N*. lane*N* and lane*N*:0 are identical and interchangeable.
- IP limits the number of logical interfaces on a physical interface to 256 (the minor number *X* must be in the range 0 255) in Solaris 2.5.1, and to 8194 (the minor number *X* must be in the range0 8193) in Solaris 2.6 and later releases.

The following examples show the atmconfig and laneconfig files and the ifconfig -a output for a system with one physical interface, ba0. That interface runs both Classical IP and LAN Emulation under UNI 3.1, and has 4 different IP addresses. Configure the hostnames, cip0, atm0, atm1, and atm2, appropriately in /etc/hosts.

| The example | /etc/opt | /SUNWconn/ | ′atm/ | 'atmconfig | file: |
|-------------|----------|------------|-------|------------|-------|
|             | , ,      |            |       |            |       |

| Interface  | UNI<br>2 1 | CIP Hostname | LANE Instance | LANE Hostname |  |
|------------|------------|--------------|---------------|---------------|--|
| ba0<br>ba0 | -          |              | 0:1           | atml          |  |
| ba0        | -          | -            | 0:2           | atm2          |  |

The corresponding example /etc/opt/SUNWconn/atm/laneconfig file:

| Interface | MAC Address/<br>ELAN Name | ATM Address | VCI | Flag |  |
|-----------|---------------------------|-------------|-----|------|--|
| lane0     | -                         | \$myaddress | -   | 1    |  |

The resulting ifconfig -a output:

| # ifconfig -a                                                                                                    |
|----------------------------------------------------------------------------------------------------|
| lo0: flags=1000849 <up,loopback,running,multicast,ipv4> mtu 8232 index 1</up,loopback,running,multicast,ipv4>       |
| inet 127.0.0.1 netmask ff000000                                                                                     |
| ba0: flags=1000843 <up,broadcast,running,multicast,ipv4> mtu 9180 index 3</up,broadcast,running,multicast,ipv4>     |
| inet 192.29.235.36 netmask ffffff00 broadcast 192.29.235.255                                                        |
| ether 8:0:20:7a:37:af                                                                                               |
| lane0: flags=1000843 <up,broadcast,running,multicast,ipv4> mtu 1500 index 4</up,broadcast,running,multicast,ipv4>   |
| inet 192.29.240.36 netmask ffffff00 broadcast 192.29.240.255                                                        |
| ether 8:0:20:8b:6d:d0                                                                                               |
| lane0:1: flags=1000843 <up,broadcast,running,multicast,ipv4> mtu 1500 index 4</up,broadcast,running,multicast,ipv4> |
| inet 192.29.241.36 netmask ffffff00 broadcast 192.29.241.255                                                        |
| lane0:2: flags=1000843 <up,broadcast,running,multicast,ipv4> mtu 1500 index 4</up,broadcast,running,multicast,ipv4> |
| inet 192.29.242.36 netmask IIIIII00 proadcast 192.29.242.255                                                        |

# Supporting Multiple Emulated LANs on a Single Interface

The SunATM software allows a single ATM interface to join up to sixteen emulated local area networks (ELANs), provided this is allowed by the switch and LAN Emulation (LANE) services. Each ELAN joined will be represented by a unique lane instance (for example, lane0 or lane1).

**Note** – A requirement for supporting this feature is that the adapter card be assigned multiple MAC addresses, which is supported in the SunATM/S 2.1 and SunATM/P 3.0 adapters. This feature *does not* work with the older SunATM/S 2.0 adapters. You can find the number of MAC addresses assigned to your SunATM adapter by using the atmgetmac(1M) command with the count option.

Configure multiple ELANs by placing multiple entries in the /etc/opt/SUNWconn/atm/atmconfig and /etc/opt/SUNWconn/atm/laneconfig files. Each lane instance will have a unique hostname and IP address, ATM address, and MAC address associated with it. In addition, assign an ELAN name to the instance if any ELAN other than the default is to be joined. Provide this information, with the exception of the MAC address, which is retrieved from the board itself, in the /etc/opt/SUNWconn/atm/atmconfig and /etc/opt/SUNWconn/atm/atmconfig configuration files.

**Note** – Only one signalling protocol (for example, UNI 3.0 or 3.1) and one Classical IP instance are supported per physical interface. Specify the UNI version in the first /etc/opt/SUNWconn/atm/atmconfig entry for a given interface; the Classical IP instance may be specified in any entry.

The following example shows the /etc/opt/SUNWconn/atm/atmconfig and /etc/opt/SUNWconn/atm/laneconfig files and the ifconfig -a output for a system with one SunATM interface, ba0. The interface uses UNI 3.0 for signalling, and does not run Classical IP. It joins 4 emulated LANs: the default, elan1, elan2, and elan3.

The example /etc/opt/SUNWconn/atm/atmconfig file:

| Interface | UNI | CIP Hostname | LANE Instance LANE | Hostname |
|-----------|-----|--------------|--------------------|----------|
| ba0       | 3.0 | -            | 0                  | atm0     |
| ba0       | -   | -            | 1                  | atml     |
| ba0       | -   | -            | 2                  | atm2     |
| ba0       | -   | -            | 3                  | atm3     |
|           |     |              |                    |          |

The corresponding example /etc/opt/SUNWconn/atm/laneconfig file:

| Interface | MAC Address/<br>ELAN Name | ATM Address | VCI | Flag |  |
|-----------|---------------------------|-------------|-----|------|--|
| lane0     | -                         | \$myaddress | -   | 1    |  |
| lanel     | -                         | \$myaddress | -   | 1    |  |
| lanel     | elan1                     | -           | -   | n    |  |
| lane2     | -                         | \$myaddress | -   | 1    |  |
| lane2     | elan2                     | -           | -   | n    |  |
| lane3     | -                         | \$myaddress | -   | 1    |  |
| lane3     | elan3                     | -           | -   | n    |  |
|           |                           |             |     |      |  |

The resulting ifconfig -a output:

```
lo0: flags=849<UP,LOOPBACK,RUNNING,MULTICAST> mtu 8232
inet 127.0.0.1 netmask ff000000
lane0:flags=863<UP,BROADCAST,NOTRAILERS,RUNNING,MULTICAST> mtu 1500
inet 192.29.240.36 netmask ffffff00 broadcast 192.29.240.255
ether 8:0:20:7a:37:af
lane1:flags=863<UP,BROADCAST,NOTRAILERS,RUNNING,MULTICAST> mtu 1500
inet 192.29.241.36 netmask ffffff00 broadcast 192.29.241.255
ether 8:0:20:7a:37:b0
lane2:flags=863<UP,BROADCAST,NOTRAILERS,RUNNING,MULTICAST> mtu 1500
inet 192.29.242.36 netmask ffffff00 broadcast 192.29.242.255
ether 8:0:20:7a:37:b1
lane3:flags=863<UP,BROADCAST,NOTRAILERS,RUNNING,MULTICAST> mtu 1500
inet 192.29.243.36 netmask ffffff00 broadcast 192.29.243.255
ether 8:0:20:7a:37:b2
```

## ATM and IP Multipathing

The SunATM software supports IP Multipathing in the LAN Emulation environment. IP Multipathing allows you to create interface groups which provide stand-by interfaces which IP may failover to in the event of hardware failure between an interface and its network equipment. In addition, it allows increased network throughput by spreading traffic across the group member interfaces

Consider the following rules when you use IP Multipathing with the SunATM software:

- IP Multipathing is only supported on interfaces running LAN Emulation. It cannot be configured on Classical IP interfaces.
- LAN Emulation interfaces that are members of an IP Multipathing group must all be members of the same Emulated LAN. This fulfills the IP Multipathing requirement that the group members be connected to the same IP Link.

## **Application Programmers' Interface**

The Application Programmers' Interface (API) provided with this software release is an interim API from Sun Microsystems, Inc. that can be used on Sun Platforms.

In the ATM environment, data is sent between hosts over Virtual Circuits (VCs). VCs are point-to-point (or point-to-multipoint) connections between two or more ATM hosts.

VCs can be created in one of two ways:

- Manual configuration at each host and each intermediate network point, also known as Permanent Virtual Circuits (PVC)
- ATM signalling, also known as Switched Virtual Circuits (SVC)

After the VC has been created, the application notifies the SunATM ba driver that it is sending and receiving data on the new VC.

- If you are using a PVC, this is the only configuration required on the Sun host.
- If you are using an SVC, there are two required actions:
- 1. Create the SVC with the Q.93B driver.
- 2. Establish the data connection with the ba driver.

**Note** – For historical reasons, Q.93B and Q.2931 are used interchangeably.

This appendix contains the following sections:

- "Using the SunATM API with the Q.93B and the ATM Device Drivers" on page 64
- "Connecting, Sending, and Receiving Data with the ATM Device Driver" on page 71

# Using the SunATM API with the Q.93B and the ATM Device Drivers

The architecture illustrated in FIGURE A-1 must be established on a SunATM system in order to perform Q.2931 signalling and send data over established connections. The ATM device driver, SSCOP modules, and Q.93B driver are "plumbed" at boot time. The task remaining for application developers is to create the connections between their application and the Q.93B and ATM device drivers.

Both the Q.93B and ATM device driver are STREAMS drivers; connecting to them is for the most part no different than connecting to other STREAMS drivers. The following sections describe the steps required to connect to each driver, use the drivers to establish ATM connections, and send data over those connections.

For examples of applications that use the SunATM API, see the sample programs installed in /opt/SUNWconn/atm/examples.

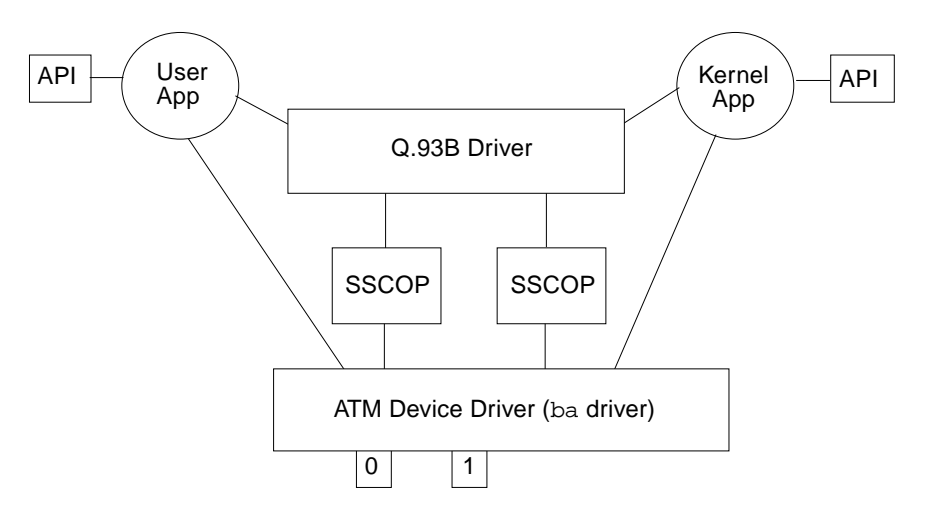

FIGURE A-1 ATM Signalling

## Q.93b Driver Interface

The signalling API, called Q.2931 Call Control (qcc), consists of two sets of similar functions: one for applications running in the kernel and one for applications running in user space. Each set provides functions to build and parse Q.2931 signalling messages, which are required to set up and tear down connections.

One additional function assists applications in establishing appropriate connections to the Q.93B driver. q\_ioc\_bind associates a service access point (SAP) with the specified connection to the Q.93B driver. The driver uses the SAP to direct incoming messages to applications.

### Establishing a Connection to the Q.93B Driver

Use the open(2) system call to obtain a file descriptor to the driver. After opening the driver, q\_ioc\_bind should be called, associating in the Q.93B driver a service access point (SAP) with this application. Finally, if the application is a kernel driver, it should be linked above the Q.93B driver, using the I\_LINK or I\_PLINK ioctl (refer to the streamio(7) man page for information about this ioctl).

## Setting up an ATM Connection Over a Switched Virtual Circuit (SVC)

After connecting to the Q.93B driver, either by directly calling the functions as a user application or by having a setup program connect your application driver as described in the preceding section, the Q.93B driver is available to your application to establish switched virtual circuits (SVCs) using the Q.2931 signalling protocol. The Q.2931 message set is displayed in TABLE A-1.

| Message Type     | Direction* |
|------------------|------------|
| SETUP            | BOTH       |
| SETUP_ACK        | UP         |
| CALL_PROCEEDING  | ВОТН       |
| ALERTING         | ВОТН       |
| CONNECT          | ВОТН       |
| CONNECT_ACK      | UP         |
| RELEASE          | DOWN       |
| RELEASE_COMPLETE | ВОТН       |
| STATUS_ENQUIRY   | DOWN       |
| STATUS           | UP         |

TABLE A-1Messages Between the User and the Q.93B Driver

\*UP is from Q.93B to user;

DOWN is from user to Q.93B

| Message Type     | Direction* |
|------------------|------------|
| NOTIFY           | ВОТН       |
| RESTART          | ВОТН       |
| RESTART_ACK      | ВОТН       |
| ADD_PARTY        | ВОТН       |
| ADD_PARTY_ACK    | ВОТН       |
| ADD_PARTY_REJECT | ВОТН       |
| PARTY_ALERTING   | ВОТН       |
| DROP_PARTY       | ВОТН       |
| DROP_PARTY_ACK   | ВОТН       |
| LEAF_SETUP_FAIL  | ВОТН       |
| LEAF_SETUP_REQ   | ВОТН       |

TABLE A-1 Messages Between the User and the Q.93B Driver (Continued)

\*UP is from Q.93B to user;

DOWN is from user to Q.93B

The Q.93B driver is an M-to-N mux STREAMS driver. Multiple application programs can be plumbed above the driver, and multiple physical interfaces can be connected below Q.93B. Applications can access any or all of the physical interfaces, and messages received on the physical interfaces can be directed to any of the applications. To direct messages through the Q.93B driver, messages from applications must include a physical interface name to identify the outgoing interface and a SAP to identify the application to which the message should be directed on the receiving host.

Send messages to Q.93B by applications according to the format illustrated in FIGURE A-2; kernel applications use putnext(9f) to send the mblocks shown and user applications send two corresponding strbufs using putmsg(2).

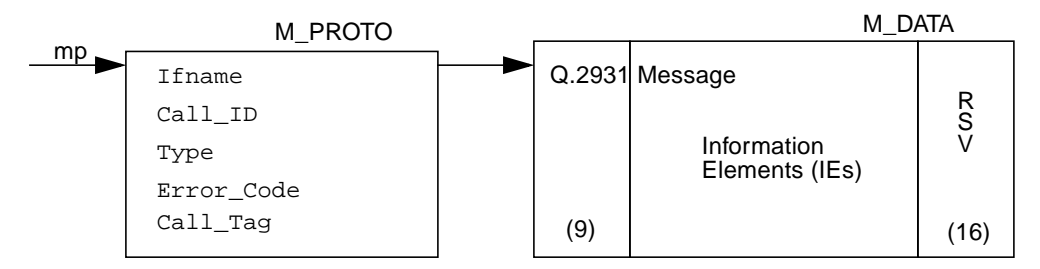

FIGURE A-2 Message Format

TABLE A-2Fields in the M\_PROTO mblock

| Message    | Explanation                                                                                                    |
|------------|----------------------------------------------------------------------------------------------------|
| Ifname     | Null-terminated string containing the device name                                                                                                    |
| Call_ID    | Unique number from Q.93B for each interface.                                                                                                    |
| Туре       | Same as the Q.2931 message type except there is a local Non-Q.2931 message type SETUP_ACK. The SETUP_ACK message is used to provide the Call_ID to the user.                                                                                                    |
| Error_Code | Error returned from Q.93B when an erroneous message is received from the user. The same mblock chain is returned to the user with the Error_Code field set. The user must always clear this field                                                                                                    |
| Call_Tag   | Number assigned by the calling application layer to a SETUP message.<br>When a SETUP_ACK is received from Q.93B, the Call_ID has been set;<br>use the Call_Tag field to identify the acknowledgment (ack) with the<br>original request. From that point on, use the Call_ID value to identify<br>the call. |

The structure included in the M\_PROTO mblock is defined as the qcc\_hdr\_t structure in the <atm/qcctypes.h> header file. In the second mblock, the Q.2931 header portion (9 bytes) of the Q.2931 message is blank and later filled in by the Q.93B driver. The application should also reserve 16 bytes at the end of the second mblock for the layer 2 (Q.SAAL) protocol performance. The qcc functions can be used to create messages in this format.

The following sections give a brief overview of Q.2931 signalling procedures, from the perspective of an application using the SunATM API. For more details on the procedures, refer to the *ATM Forum's User Network Interface Specification*, version 3.0, 3.1, or 4.0. For further information on the qcc functions, which are outlined in TABLE A-3, see the appropriate man pages in Section 3 (for user applications) or Section 9F (for kernel applications). You can find the man page under the function group name or any specific function name. For example, the man page that documents the qcc\_bld\_\* function group may be accessed by one of the following

at a command prompt: man qcc\_bld, man qcc\_bld\_setup, or man qcc\_bld\_connect. FIGURE A-3 illustrates the message flow during typical call setup and tear down.

| TABLE A-3 | qcc | Functions |
|-----------|-----|-----------|
|-----------|-----|-----------|

| Name         | Functionality                                                                                                    | Input                                                                           | Output                                                           |
|--------------|----------------------------------------------------------------------------------------------------|---------------------------------------------------------------------------------|------------------------------------------------------------------|
| qcc_bld_*    | Creates and encodes a message;<br>enables customization of a limited<br>set of values, depending on the<br>message type. Configurable values<br>are passed in as parameters.                                                                           | Parameter values                                                                | Encoded Q.2931<br>message (in the format<br>shown in FIGURE A-2) |
| qcc_parse_*  | Extracts a defined set of values from an encoded message                                                                                                    | Encoded Q.2931 message<br>(in the format shown in<br>FIGURE A-2)                | Parameter values                                                 |
| qcc_len_*    | Returns the maximum length of the<br>buffer that should be allocated for<br>the second strbuf in a Q.2931<br>message. Only applicable to user<br>space applications; the kernel API<br>allocates the buffers inside the<br>qcc_bld/qcc_pack functions. | none                                                                            | Maximum length of<br>the message                                 |
| qcc_create_* | Creates a message structure with<br>the required values set. You can<br>further customize the structure<br>using qcc_set_ie.                                                                                                    | Default parameter values                                                        | Message structure<br>(defined in<br><atm qcctypes.h="">)</atm>   |
| qcc_set_ie   | Updates or inserts values for an information element into a message structure.                                                                                                    | Message structure and IE<br>structure (defined in<br><atm qcctypes.h="">)</atm> | Updated message<br>structure                                     |
| qcc_pack_*   | Takes a message structure and<br>encodes it into an actual Q.2931<br>message, consisting of the two<br>mblks (or strbufs) illustrated in<br>FIGURE A-2.                                                                                                | Message structure (defined<br>in <atm qcctypes.h="">)</atm>                     | Encoded Q.2931<br>message (in the format<br>shown in FIGURE A-2) |
| qcc_unpack_* | The reverse of qcc_pack_*: takes<br>an encoded message and decodes<br>the data into a message structure.                                                                                                    | Encoded Q.2931 message<br>(in the format shown in<br>FIGURE A-2)                | Message structure<br>(defined in<br><atm qcctypes.h="">)</atm>   |

#### Call Setup

To make a call, send a SETUP message down to Q.93B and wait for a SETUP\_ACK from Q.93B. The SETUP message should include a Broadband Higher Layer Information (BHLI) information element that contains a four-octet SAP identified as User Specific Information. The SAP is used to identify the application on the

receiving host to which the Q.93B should direct the message. After receiving a SETUP\_ACK with a 0 error field, wait for either a CALL\_PROCEEDING, ALERTING, CONNECT, or RELEASE\_COMPLETE message from Q.93B (all other messages are ignored by Q.93B). After you receive the CONNECT message, you can use the virtual channel.

Respond to a SETUP message from Q.93B with either a CALL\_PROCEEDING, ALERTING, CONNECT, or RELEASE\_COMPLETE message to Q.93B. After yu receive the CONNECT\_ACK message, you can use the virtual channel.

#### **Release Procedure**

To clear an active call or a call in progress, send a RELEASE message down to Q.93B and wait for a RELEASE\_COMPLETE from Q.93B. Any time you receive a RELEASE\_COMPLETE message from Q.93B, release the virtual channel if the call is active or in progress.

Q.93B never sends a RELEASE message to the end user; it will always send a RELEASE\_COMPLETE. Only send the RELEASE\_COMPLETE message when rejecting a call in response to a SETUP message from Q.93B. At any other time, to reject or tear down a call, send a RELEASE message to Q.93B.

#### **Exception Conditions**

If for any reason Q.93B cannot process a SETUP message received from an end user, the SETUP\_ACK is returned with an error value set, and call setup is not continued. The error value will be one of the cause codes specified in the ATM Forum UNI standard.

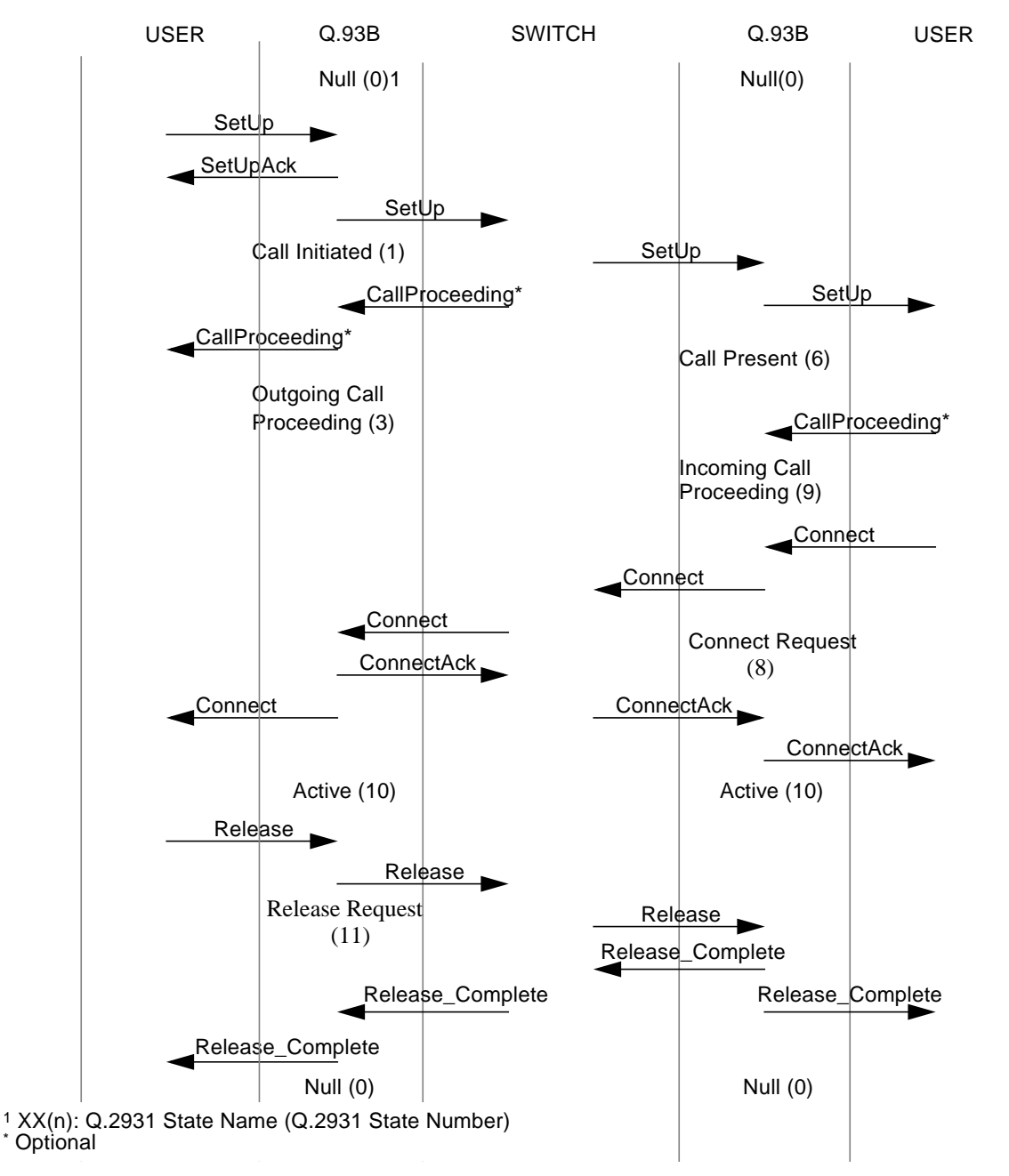

FIGURE A-3 Message Flow for Normal Call Setup and Tear Down

## Connecting, Sending, and Receiving Data with the ATM Device Driver

Connecting to the ATM device driver involves several steps, some of which include several ioctl calls. To create a more standardized interface for user space applications, a set of atm\_util functions is available to application writers. An overview of those functions is provided in TABLE A-4. For more detailed information, refer to the atm\_util(3) man page. The ba(7) man page contains a more detailed discussion of the driver-supported ioctls.

| Name                | Functionality                                                                          | Kernel Equivalent                          |
|---------------------|----------------------------------------------------------------------------------------|--------------------------------------------|
| atm_open            | Opens a stream to the ATM device driver                                                | Must be done by a user space setup program |
| atm_close           | Closes a stream to the ATM device driver                                               | Must be done by a user space setup program |
| atm_attach          | Attaches to a physical interface                                                       | Must be done by a user space setup program |
| atm_detach          | Detaches from a physical interface                                                     | Must be done by a user space setup program |
| atm_bind            | Binds to a Service Access Point                                                        | send DL_BIND_REQ                           |
| atm_unbind          | Unbinds from a Service Access Point                                                    | send DL_UNBIND_REQ                         |
| atm_setraw          | Sets the encapsulation mode to raw                                                     | Send DLIOCRAW                              |
| atm_add_vpci        | Associates a vpci with this connection                                                 | A_ADDVC ioctl                              |
| atm_delete_vpci     | Dissociates a vpci from this connection                                                | A_DELVC ioctl                              |
| atm_allocate_bw     | Allocates constant bit rate bandwidth for this connection                              | A_ALLOCBW ioctl                            |
| atm_allocate_cbr_bw | Allocates constant bit rate bandwidth<br>with more granularity than<br>atm_allocate_bw | A_ALLOCBW_CBR ioctl                        |
| atm_allocate_vbr_bw | Allocates variable bit rate bandwidth                                                  | A_ALLOCBW_VBR ioctl                        |
| atm_release_bw      | Releases previously allocated bandwidth                                                | A_RELSE_BW ioctl                           |

TABLE A-4atm\_util Function Overview

**Note** – The following discussion uses user space function names. Refer to TABLE A-4 for the corresponding kernel space function or ioctl.

To establish a data path, the application must first open the ATM driver and attach to a specific physical interface using  $atm_open()$  and  $atm_attach()$ . Next, the connection is associated with one or more VC(s), using  $atm_add_vpci()$ . If a call has been established using Q.2931 signalling, the vpci provided to  $atm_add_vpci()$  is the vpci that was included in the Q.2931 signalling messages received while establishing the call.

An encapsulation method must also be selected. The method of encapsulation is selected when the VC is associated with a stream (the  $atm_add_vpci()$  call). Currently, null and LLC encapsulation are supported. Null encapsulation implies that a message consists only of data preceded by a four-byte vpci. This type of encapsulation is most commonly used with raw mode. LLC encapsulation implies that an LLC header precedes the data. This header includes the SAP associated with the application's stream (using  $atm_bind()$ ).

You can also select a mode of operation to determine the format of the message blocks passed to the ATM device driver. DLPI mode is set by default; however, the user can select raw mode with a call to atm\_setraw(). DLPI mode implies that two or more mblocks will be sent to the driver. The first, which corresponds to the ctl buffer sent in the putmsg() system call, contains the dlpi message type, which is dl\_unitdata\_req for transmit and dl\_unitdata\_ind for receive. The vpci is included in this mblock as well. The dl\_unitdata\_req and dl\_unitdata\_ind header formats are defined in the header file <sys/dlpi.h>. The second and subsequent mblocks (corresponding to the data buffer in the putmsg() system call) contain the message.

### **Raw Mode Connections**

Raw mode implies that the four-byte vpci is sent in the first mblock (corresponding to the ctl buffer in the putmsg() system call) followed by data. Any subsequent mblocks (the data buffer in the putmsg() system call) contain only data.

### **DLPI Mode Connections**

Although the encapsulation and operational mode can be chosen independently, typically, DLPI mode is used for LLC-encapsulated traffic and raw mode is used for null encapsulation.

The driver's handling of packets depends on both the encapsulation method and the operational mode. For LLC-encapsulated traffic running in dlpi mode, the driver automatically adds the LLC header on transmit and strips the LLC header on receive before sending the message up the dlpi mode stream. In raw mode, however, the

driver does not modify the packets at all. This includes any header included with the packet. Thus, an application using raw mode and LLC encapsulation must include its own headers on transmit and receives data with the LLC header intact.

Received packets are directed to application streams based on the type of encapsulation in use. If a packet is null-encapsulated, it is sent up the stream associated with the vpci on which the packet was received. If a packet is LLC-encapsulated, it is sent to the stream that has bound (using  $atm_bind()$ ) the SAP found in the LLC header.

## Troubleshooting and Error Messages

This appendix defines steps to help you diagnose problems you may encounter with SunATM and describes error messages you may see.

This appendix contains the following sections:

- "Troubleshooting While Starting a SunATM Interface" on page 75
- "Error Messages" on page 86

# Troubleshooting While Starting a SunATM Interface

There are many steps involved in making an interface active on an ATM network. Problems in your configuration may cause a failure at any number of points along the way. The following sections contain steps you can take to determine where in the process your system failed, and what to do to remedy the situation. If you continue to experience problems, information gathered from these steps will help your service provider diagnose the problem.

## **Generic Configuration**

#### ▼ To Diagnose Problems

#### 1. Make sure that there is an entry for the interface in

/etc/opt/SUNWconn/atm/atmconfig.

Configuration of an interface begins during system boot. Configuration will be attempted for all interfaces listed in /etc/opt/SUNWconn/atm/atmconfig. For information about the format of this file, see "Basic ATM Interface Plumbing" on page 25, and the atmconfig(4) man page.

#### 2. Check to see if any error messages were printed during the boot process.

If there were error messages, see "Error Messages" on page 86.

#### 3. Verify linkstate in qccstat(1M).

This command indicates the signalling status of your interface. If the linkstate is not DL\_ACTIVE, your interface is not communicating properly with your switch.

 Make sure that your switch and interface are configured to run the same version of UNI signalling.

The SunATM software supports UNI versions 3.0, 3.1, and 4.0; set the version for each interface in the /etc/opt/SUNWconn/atm/atmconfig file.

 Verify that your interface is physically connected to the switch and that the switch sees the physical connection (most switches have a physical link LED for each port).

If your interface is a multimode fiber interface, one possible cause for a bad physical connection is that transmit and receive are swapped. "transmit" on your interface should be connected to "receive" on the switch, and "receive" on your interface to "transmit" on the switch. There is generally writing on one of the cables in a transmit-receive pair so that the two cables are distinct.

#### 4. Verify that an address has been registered with the switch.

The qccstat(1M) command also lists all addresses registered to the interface with the switch. See "ATM Addresses and Address Registration" on page 46, for more information about address registration. If there are no addresses registered, the ilmid daemon on your system is not communicating properly with the switch.

Verify that there are incoming packets on VC 16 using atmstat(1M).

If there are no incoming packets, the switch is not responding to ILMI requests. Check its ILMI configuration.

• Verify that there are outgoing packets on VC 16 using atmstat(1M).

If you do not see any outgoing packets on VC 16, your interface is not transmitting ILMI packets. Verify that ilmid is running on your system, and if necessary, start it in the background. Starting ilmid with the -v flag causes it to print a notice for every message received or transmitted, along with other diagnostic information.

5. Interfaces that are not running Classical IP or LAN Emulation will not appear in the output of the *ifconfig* command.

ifconfig(1M) displays interfaces that have been configured for IP. In order to support IP, ATM interfaces must run either Classical IP or LAN Emulation. Therefore, an ATM interface that is not configured to support IP by running one of these two protocols will not be displayed by ifconfig.

6. Verify the packets that are moving over the network with the /etc/opt/SUNWconn/bin/atmsnoop command.

If you are not sure of your saved configuration, stop all daemons and unplumb everything with

```
# /etc/init.d/sunatm stop
```

Then, replumb and reinitialize your ATM network with

```
# /etc/init.d/sunatm start
```

## **Classical IP Configuration**

#### 1. Check all of the generic configuration points.

These are issues that apply to all SunATM interfaces, so they all must be working in order for Classical IP to work.

#### 2. Verify the output of ifconfig(1M).

Executing the command ifconfig -a displays the SunATM interface, baN, where N is the instance number.

• If your interface does not appear, an error probably occurred during the boot process.

Check for error messages during the boot process. The meanings and possible solutions for error messages can be found in "Error Messages" on page 86.

• If your interface appears, but has incorrect information, verify your configuration files.

The information given to ifconfig comes from the /etc/opt/SUNWconn/atm/atmconfig and /etc/opt/SUNWconn/atm/aarconfig files. Check the entries in those files that apply to this interface and verify their contents. For descriptions of the file formats, see "Basic ATM Interface Plumbing" on page 25, and "Editing the /etc/opt/SUNWconn/atm/laneconfig File" on page 35, or the atmconfig(4) and aarconfig(4)man pages.

3. Check the setup\_state with aarstat(1M).

This command will provide information about the Classical IP status on your interface. The setup\_state refers to the completion of the aarsetup program.

- If the setup\_state is setup-started, it indicates that the aarsetup program has not completed; it may be delayed by slow switch responses, or failed attempts to register ATM addresses in /etc/opt/SUNWconn/atm/aarconfig. Make sure that the local address given for your interface in /etc/opt/SUNWconn/atm/aarconfig is unique to this switch. Using \$myaddress and the reserved server addresses is a good way to guarantee that all addresses are unique. After making any changes to /etc/opt/SUNWconn/atm/aarconfig, run aarsetup again.
- If the state is not setup-started or setup-finished, verify that the addresses and interfaces in /etc/opt/SUNWconn/atm/aarconfig are valid, and run aarsetup again. If you see any error messages, check their meaning in "Error Messages" on page 86.
- 4. Verify the interface\_state in aarstat(1M).

The interface\_state is either up or down, and reflects the linkstate given in the output of qccstat. If the linkstate is DL\_ACTIVE, the interface\_state is up; otherwise, the interface\_ state is down. If aarstat indicates that the interface\_state is down, try the suggestions for a linkstate that is not DL\_ACTIVE, given in "Generic Configuration" on page 76.

#### 5. Make sure Classical IP is configured correctly.

The aarstat(1M) output lists several parameters for Classical IP. The field arpcsmode lists whether Classical IP is running as a client, a server, or stand-alone (a client with no server configured). Verify that this is correct; if it is not, check your /etc/opt/SUNWconn/atm/aarconfig file entries.

#### 6. If the system is a Classical IP client, verify the server connection.

On systems running in client mode, aarstat also provides information about the server. Verify the server address, and that the server\_state is connected.

#### 7. If the server\_state is no-connection or connecting.

The system is likely having a problem establishing a connection to the server. Verify that the server address is correct, and that there is a system on the network which has registered that address. The server and applicable switch ports must also be configured to support UNI signalling, also called Q.2931 or Q.93b.

## 8. Verify that addresses are resolved and connections are made with the ping(1M) command.

Once you have two systems configured and running to this point, they should be able to ping each other. To ping client2 from client1:

```
% ping client2
client2 is alive
```

If the ping is not successful:

1. Check that ARP requests are being sent to the server.

Find the server\_vci in the output of aarstat. Then run atmstat, and verify that there are outgoing packets on that VC. If not, make sure that your interface is up and configured properly.

2. Make sure that you are receiving ARP responses from the server.

In the atmstat output, check the output packets for the server VC (found in the aarstat information). If none are being received, your server is not responding to ARP requests from the client. If it is a SunATM server, verify its Classical IP status with the suggestions given here. If not, verify that it is up and running as a server.

3. Make sure the address is resolved correctly.

Run the atmarp command for the system you are trying to ping, and verify that its IP address has been resolved to the correct ATM address. If not, make sure that the remote system is registering the correct address with the ATM ARP server. If the address has not been resolved at all, make sure that the remote system has a connection to the server.

4. Verify that a connection has been established between the two systems.

The output of gccstat lists the source and destination addresses of all open connections. You should have at least one connection to the server, and you should also see a connection to the remote host you are trying to ping. If not, make sure both interfaces are up and registered with the switch, and that both interfaces and the switch are running UNI signalling (Q.2931 or Q.93b).

5. Check for IP problems.

If the address has been resolved correctly, and a connection has been established between the two systems, but they still cannot ping, the problem is likely outside the scope of ATM.

## LAN Emulation Configuration

1. Check all of the generic configuration points.

These are issues that apply to all SunATM interfaces, so they must all be working in order for LAN Emulation to work.

2. Verify the output of ifconfig(1M).

Executing the command ifconfig -a should display the ATM LAN Emulation interface, lane N, where N is the instance number.

 If your interface does not appear, an error probably occurred during the boot process.

Check for error messages during the boot process. The meanings and possible solutions for error messages can be found in "Error Messages" on page 86.

• If your interface appears, but has incorrect information, verify your configuration files.

The information given to ifconfig comes from the /etc/opt/SUNWconn/atm/atmconfig and

/etc/opt/SUNWconn/atm/laneconfig files. Check the entries in those files that apply to this interface and verify their contents. For descriptions of the file formats, see "Basic ATM Interface Plumbing" on page 25 and "Editing the /etc/opt/SUNWconn/atm/laneconfig File" on page 35, or the atmconfig(4) and laneconfig(4) man pages.

3. Check the setup\_state with lanestat(1M).

This command provides information about the LAN Emulation status on your interface. The setup\_state refers to the completion of the lanesetup program.

If the setup\_state is setup-started:

This indicates that the lanesetup program has not completed; it may be delayed by slow switch responses, or failed attempts to register ATM addresses in /etc/opt/SUNWconn/atm/laneconfig. Make sure that the local address given for your interface in /etc/opt/SUNWconn/atm/laneconfig is unique to this switch. Using the variable \$myaddress for all systems is a good way to guarantee that all addresses are unique. After making any changes to /etc/opt/SUNWconn/atm/laneconfig, run lanesetup again.

• If the state is not setup-started or setup-finished:

Verify that the addresses and interfaces in

/etc/opt/SUNWconn/atm/laneconfig are valid, and re-run lanesetup. If you see any error messages, check their meanings in "Error Messages" on page 86.

#### 4. Verify that a connection has been made to the LAN Emulation server (LES).

A LAN Emulation client must establish and maintain a connection to the LES. In most cases, the LES also establishes and maintains a second connection to the client. Find the LES address in the output of lanestat, and then look for connections with that address as the destination or source in the output of gccstat.

If you do not see any connections with that address, take the appropriate action from the list below:

• If you have a LAN Emulation configuration server (LECS):

Make sure that the correct address is configured for the LECS. By default, the SunATM software uses the ATM Forum well-known address. If your LECS uses a different address, enter the alternate address in the /etc/opt/SUNWconn/atm/laneconfig file. See "Editing the /etc/opt/SUNWconn/atm/laneconfig File" on page 35, for information on editing /etc/opt/SUNWconn/atm/laneconfig. You can check the address currently being used in the output of lanestat.

• If you do not have an LECS:

One of the LECS functions is to provide the LES address, so if you do not have an LECS, you must provide the address. Create an entry in /etc/opt/SUNWconn/atm/laneconfig. See "Editing the /etc/opt/SUNWconn/atm/laneconfig File" on page 35. You can check the LES address currently being used in the output of lanestat.

• Verify that the LECS, if present, and LES are configured properly.

#### 5. Verify that a connection has been made to the BUS.

In addition to the LES connection(s), a LAN Emulation client must also establish and maintain a connection to the BUS, and the BUS typically establishes and maintains a second connection to the client. You can find the BUS ATM address in the output of lanestat, and then verify that there is a connection with that address as the destination, and probably a second connection with that address as source, in the output of qccstat. If there are not any connections, verify that the BUS is configured properly.

#### 6. Verify that the host has joined the Emulated LAN.

The lanestate field in the output of lanestat indicates that the client is in the active state.

If your system cannot join the emulated LAN, there may be a problem with the way in which your LAN Emulation Services are configured. If the Emulated LAN uses an MTU size larger than 9 Kbytes, the SunATM host will not join (9 Kbytes is the largest MTU size supported by the SunATM product). If the host is not able to join, an error message will be printed with an explanation.

## 7. Verify that addresses are resolved and connections are made with the ping command.

Once you have two systems configured and running to this point, they should be able to ping each other. To ping client2 from client1:

% ping client2 client2 is alive

If the ping is not successful:

1. Check that the IP hostname or address is resolved to a MAC address.

LAN Emulation requires two address resolution steps to make a call. The first is to resolve an IP address to a MAC address. From the perspective of IP and ARP, this works exactly as it does on an Ethernet interface; using the arp command, you can verify that this resolution has been made correctly. If it has not, verify the connections to the BUS, and make sure data is being transmitted and received on the connection(s) to the BUS by finding the VC in the output of gccstat, and looking at the statistics for that VC in atmstat.

2. Check that the MAC address has been resolved to an ATM address.

This is the second address resolution step, and is accomplished by the LAN Emulation software and communication with the LES. You can use the lanearp command to verify that MAC addresses have been properly resolved to ATM addresses. If they have not, verify the connections to the LES, and make sure data is being transmitted and received on the connection(s) to the LES by finding the VC in the output of gccstat and looking at the statistics for that VC in atmstat.

3. Verify that a connection has been established between the two systems.

The output of qccstat lists the source and destination addresses of all open connections. There you should see a connection to the remote host you are trying to ping. If not, make sure both interfaces are up and registered with the switch, and that both interfaces and the switch are running UNI signalling (Q.2931 or Q.93b).

4. Check for IP problems.

If the address has been resolved correctly, and a connection has been established between the two systems, but they still cannot ping, the problem is likely outside the scope of ATM.

## **Common Problems**

This section describes some common problems that you may experience during or after the SunATM adapter installation. Please review this section before calling Sun Service for assistance.

#### Are you replacing an old SunATM SBus adapter?

1. If you are replacing an old SunATM/S 155 adapter with a new adapter, you must edit the /etc/path\_to\_inst file to remove the old device instance.

The SunATM/S 155 adapter originally shipped with an FCode name of "ba" (part numbers 501-2794-07, 501-2795-05, and prior versions). Since then, Sun Microsystems, Inc. has changed the naming convention to include SUNW at the beginning of every device name. When a third-party adapter was found, which also used the name property "ba", the SunATM/S 155 adapter was updated to use the "SUNW, ba" name property instead (the change was made to part numbers 501-2794-08, 501-2795-06, and compatible versions).

As a result, when an older SunATM/S 155 adapter (with the "ba" name property) is replaced by a newer SunATM/S 155 adapter (with the "SUNW, ba" name property), the system does not recognize the new adapter as a replacement. Instead, the system sees it as a new interface and assigns a new instance number to the adapter. The /etc/path\_to\_inst file is created by the Solaris operating environment to identify installed devices and their instance numbers. When a SunATM/S 155 adapter (with the "ba" name) is installed in a system, /etc/path\_to\_inst has an entry, similar to the following, to identify it as ba0:

```
"/sbus@lf,0/ba@0,0" 0 "ba"
```

When a replacement adapter (with the "SUNW, ba" name) is installed into the same location and the system is rebooted, it treated as a new device and a new entry in /etc/path\_to\_inst is created for bal:

```
"/sbus@lf,0/SUNW,ba@0,0" 1 "ba"
```

To correct this, delete the original entry that contains the "ba" name. Then, modify the second field of the new entry, which contains the name "SUNW, ba", to reflect the proper instance number. In this example, the new entry is designated as instance 0:

```
"/sbus@lf,0/SUNW,ba@0,0" 0 "ba"
```

After you have modified and saved /etc/path\_to\_inst, reboot the system for the changes to take effect.

**Note** – The physical name listed in /etc/path\_to\_inst varies from one architecture to another and might not match the previous examples exactly. However, modify only the instance number field. Be sure to leave all other fields as they are.

#### Are you trying to use the /usr/sbin/arp command?

Since the Classical Internet Protocol (IP) network model resolves IP-to-ATM address pairs rather than IP to MAC address pairs, the /usr/sbin/arp command does not support Classical IP interfaces at this time. A version of the arp command, /etc/opt/SUNWconn/atm/bin/atmarp, provides similar functionality for Classical IP interfaces. Refer to the atmarp (1M) man page for more information.

## Are you using a Router with Classical IP and LAN Emulation (LANE)?

Performance problems occur if a router uses ATM Classical IP (default 9180 byte MTU) and LAN Emulation (default 1500 byte MTU) links simultaneously when a TCP connection is set up using one interface in one direction and the other interface in the opposite direction, TCP is confused about the maximum packet size.

For example, suppose a TCP connection is set up between Host A and Host B, where packets from Host A travel to Host B over the LANE interface and packets from Host B travel to Host A travel over the Classical IP interface. Host A attempts to send a 9180 byte packet that cannot traverse the LANE network to Host B. TCP recovers from this error and retransmits the packet, but a significant performance loss will be noted.

Possible workarounds to improve performance are:

- Adjust the MTU size, if possible, of the Classical IP link to 1500 bytes.
- Depending upon the network topology, adjust the routing table on Host B to ensure that the route back to Host A points to the LANE interface.

This problem is not unique to ATM networks. It may affect any network configuration that has multiple routes with differing MTUs (such as FDDI and Ethernet or Token Ring). The problem is more pronounced with ATM subnets because of the different default MTUs of Classical IP and LANE.

#### Are you trying to use the /usr/sbin/snoop command?

The /usr/bin/snoop command, which can be used to detect network problems, does not support SunATM interfaces at this time. A version of the snoop command, /etc/opt/SUNWconn/atm/bin/atmsnoop, provides this support. Refer to the atmsnoop(1M) man page for more information.

## Do you want to increase system performance by adjusting TCP/IP parameters?

TCP/IP performance over an ATM network can be poor unless you carefully configure your network. Poor performance usually occurs because the TCP/IP packets are segmented into cells for transmission by the ATM software. Therefore, a loss of a single cell can cause the loss of an entire TCP/IP packet which can lead to retransmissions that congest the network. When it detects congestion, the destination system reduces the transmission rate, which significantly reduces the network performance.

You can achieve better network performance from the SunATM adapter and software by adjusting your application's socket buffer size to 48 Kbytes. Refer to the application's documentation for instructions on how to set the socket buffer size.

## Are you trying to mount a diskless, dataless, or autoclient system?

The SunATM adapters do not currently support diskless, dataless, or autoclient systems. The root filesystem must be local for the SunATM adapter to operate.

#### Did the atmtest diagnostic fail?

If the bandwidth or outstanding packets value is set too high on your system, the SunVTS atmtest diagnostic can fail, giving a error similar to the following:

```
SUNWvts.atmtest.4000 09/17/98 17:33:10 atmtest ba0
WARNING: "VC30 dropped pkt, seq: exp=41, obs=43; len: exp=1747,
obs=6022"
```

To correct this error, reduce the bandwidth or the number of outstanding packets in the SunVTS atmtest.

## **Error Messages**

This section includes a list of some of the most common error messages you might see while configuring and bringing up your SunATM interface. For each message, there is a brief explanation of the problem and a possible solution.

## Error Messages from /etc/init.d/sunatm

```
Cannot find ATM utilities in /etc/opt/SUNWconn/atm/bin; exiting S00sunatm.
```

The SunATM utility directory /etc/opt/SUNWconn/atm/bin does not exist. Make sure that the SUNWatm package installation completed successfully (see "Checking the Package Installation Using pkginfo" on page 4, for more information). You might need to reinstall the package.

```
Cannot find atmconfig file in /etc; exiting S00sunatm.
```

The /etc/opt/SUNWconn/atm/atmconfig file provides configuration information to the SOOsunatm script so that it can bring up the SunATM interfaces during system boot. If the /etc/opt/SUNWconn/atm/atmconfig file is not present, SOOsunatm prints this warning message and exits. The /etc/opt/SUNWconn/atm/atmconfig file is installed with the SUNWatm package as /etc/opt/SUNWconn/atm/atmconfig.template; if you choose autoconfiguration or if no previous /etc/opt/SUNWconn/atm/atmconfig file exists, pkgadd copies this template file to /etc/opt/SUNWconn/atm/atmconfig. If a previous /etc/opt/SUNWconn/atm/atmconfig file exists, it is not overwritten. See

"Basic ATM Interface Plumbing" on page 25.

warning: can't plumb <device>; no UNI version provided

The first entry in /etc/opt/SUNWconn/atm/atmconfig for a physical interface must include a UNI value in the second field.

```
warning: can't plumb <uni version> on <device>; <uni version>
already plumbed
```

The system encountered an entry which attempted to plumb a signalling version on an interface that has already been plumbed with a different signalling version. The script ignores the new UNI version and continues processing the entry and the remaining entries in the file. warning: can't plumb <lane instance>: too many lane instances
on <device>

A physical interface will support up to *n* lane instances, where *n* is the number of MAC addresses on the board (or 1 if the board has no MAC address).You can check the number of MAC addresses on a board using the count option of the atmgetmac(lm) command. If an entry is encountered that attempts to plumb more LANE instances than allowed, this message occurs; processing will continue with the next entry in the file.

```
warning: can't plumb signalling on <device>
warning: can't plumb classical IP interface <device>
warning: can't plumb <lane instance> on <device>
```

An error occurred when the script attempted to run atmplumb(lm) (either to plumb signalling, classical IP, or LAN Emulation on an interface) with information specified in /etc/opt/SUNWconn/atm/atmconfig. The atmplumb program will generally display an error message indicating why it failed; use that information to check your values in the /etc/opt/SUNWconn/atm/atmconfig entry for device. The script proceeds to read and process the remaining entries in /etc/opt/SUNWconn/atm/atmconfig, although further entries for the failed interface are not processed correctly.

```
warning: invalid interface <lane instance>
```

The minor number provided in a logical interface name was not in the range 0 - 255. The script proceeds without attempting to configure the invalid lane device.

warning: only one classical ip hostname is allowed on <device>

An additional entry was found containing a Classical IP hostname after an initial Classical IP hostname was already plumbed for the given device. Multiple Classical IP instances are not supported on a single physical interface. The script ignores additional Classical IP information for a physical interface.

warning: <laneN> entry must appear before <laneN:X> entry

When you use logical interface names, the first entry in /etc/opt/SUNWconn/atm/atmconfig must always be either laneN or laneN:0, which are equivalent. All entries that appear before the laneN or laneN:0 entry are ignored.

```
Please install <SUNWatm>
```

A required software package is not installed on the system. Install the package and reboot the system.

warning: extra fields for <device> will be ignored

There were additional fields in the /etc/opt/SUNWconn/atm/atmconfig entry for the given device name. The script proceeds, ignoring the additional fields.

warning: duplicate entry <lane device>

There were multiple entries in /etc/opt/SUNWconn/atm/atmconfig using the same LAN Emulation instance number. This is not a fatal error; the script continues to run. However, only the first entry for each LAN Emulation instance number is configured for LAN Emulation.

warning: not enough fields to configure <device>

The /etc/opt/SUNWconn/atm/atmconfig entry for the given device did not have all the required fields. You must edit the /etc/opt/SUNWconn/atm/atmconfig file (see "Basic ATM Interface Plumbing" on page 25), filling in all the appropriate information, and reboot the system. Empty fields should be indicated with a hyphen (-).

warning: ifconfig failed for classical IP interface <device>
warning: ifconfig failed for <lane instance>

The script attempted to run ifconfig for the specified interface. Error messages indicate why ifconfig failed; use that information to check your values in /etc/opt/SUNWconn/atm/atmconfig. In particular, verify that the hostname you provide in /etc/opt/SUNWconn/atm/atmconfig appears in the /etc/hosts file on your system.

warning: invalid lane instance (<lane instance>) for <device>

The lane instance number provided in /etc/opt/SUNWconn/atm/atmconfig was not in the range 0 to 999. The script proceeds without attempting to configure the invalid lane instance.

```
warning: aarsetup failed; could not configure classical IP
interfaces
warning: lanesetup failed; could not configure LAN Emulation
interfaces
```

Either the LAN Emulation or the Classical IP startup script failed and exited with an error value. Check the error messages that were printed by <code>aarsetup</code> or <code>lanesetup</code>, and verify the values you have entered in <code>/etc/opt/SUNWconn/atm/aarconfig</code> and/or <code>/etc/opt/SUNWconn/atm/laneconfig</code>.

#### Error Messages from aarsetup and lanesetup

aarsetup: could not become control process lanesetup: could not become control process

An instance of the setup program was running when another instance was started up. The second instance exits with this error message. Make sure that there is not a previous instance of the program still running. The setup program might take a while to complete if the switch is slow to respond.

aarsetup: could not open stream to Q93B lanesetup: could not open stream to Q93B

The program was unable to communicate with the Q93B driver. Make sure that you run <code>aarsetup</code> or <code>lanesetup</code> as root, and that the SUNWatm package has been properly installed.

aarsetup: could not scan input file lanesetup: could not scan input file

The program was unable to open the /etc/opt/SUNWconn/atm/aarconfig or /etc/opt/SUNWconn/atm/laneconfig file (or the file specified on the command line). Verify that the appropriate file exists, and has the proper permissions. Also make sure you run aarsetup or lanesetup as root.

aarsetup: exiting because of errors
lanesetup: exiting because of errors

Errors were encountered while parsing the /etc/opt/SUNWconn/atm/aarconfig or /etc/opt/SUNWconn/atm/laneconfig file, so the setup program cannot successfully complete. Correct the error condition and then execute either aarsetup or lanesetup.

aarsetup: <interface> running as a server, but PVC-only `t'
entries exist

The aarsetup program has found an *L* entry in

/etc/opt/SUNWconn/atm/aarconfig, meaning that this interface will be running as a server; however, there are table entries (*t* entries) containing only PVCs, which cannot be entered into the server's ATM ARP table. Verify your interface's status (server, client, or stand-alone), make sure all *t* entries include ATM addresses, and execute <code>aarsetup</code>. See "Editing the

/etc/opt/SUNWconn/atm/laneconfig File" on page 35, for more information.

aarsetup: waiting for ilmid to provide prefix lanesetup: waiting for ilmid to provide prefix

In some cases, the address registration process may take several minutes. If so, aarsetup or lanesetup prints out this message saying that it cannot complete until address registration completes. If the messages continue for more than a minute or two, verify your connection to the switch, and that the switch and interface are both supporting ILMI.

undefined variable

You used a variable in a configuration file without using a set statement to assign the value. Add a set statement, or correct the variable name, and run aarsetup or lanesetup again. See "Using Variables in the

/etc/opt/SUNWconn/atm/laneconfig File" on page 38, and "Using Variables in the /etc/opt/SUNWconn/atm/laneconfig File" on page 38, for more information.

```
variable already defined
```

You tried to set a variable that had been previously set in the same configuration file. Remove the second assignment and run <code>aarsetup</code> or <code>lanesetup</code> again.

```
variable name ill-formed
```

You created a variable in /etc/opt/SUNWconn/atm/aarconfig or /etc/opt/SUNWconn/atm/laneconfig that was syntactically invalid. Variable names are a combination of letters, digits, and underscores (\_). Choose a conforming variable name and run aarsetup or lanesetup again.

```
variable name too long
```

You created a variable in /etc/opt/SUNWconn/atm/aarconfig or /etc/opt/SUNWconn/atm/laneconfig with a name that is greater than the maximum length (32 characters). Choose a variable name shorter than 32 characters and run aarsetup or lanesetup again.

variable value too long

You assigned a value longer than the maximum value length of 128 characters to a variable in a configuration file. If you want a longer value, use a combination of variable names, with each value less than 128 characters. After correcting the variable value lengths, run <code>aarsetup</code> or <code>lanesetup</code> again. ifname:cannot join ELAN (frame size too large; please use a different ELAN and rerun lanesetup)

The largest MTU size supported by the SunATM software is 9 kilobytes. If the LAN Emulation Services try to set a size larger than 9 Kbytes, the SunATM client cannot join the emulated LAN. Reset your LAN Emulation services to use an MTU size less than or equal to 9 Kbytes, and rerun lanesetup to join the emulated LAN.

ifname: frame-size change (please rerun lanesetup)

The MTU size was changed by the LAN Emulation Services; rerun lanesetup to notify IP of the change. There is a slight chance that TCP connections will remain open during this change, and if that is the case, performance on those connections is affected by the change. Either restart the affected applications or reboot the system if this becomes a problem.

<ifname> could not download the MAC address

This message indicates that an error occurred while lanesetup was attempting to retrieve a MAC address for the indicated interface. Most likely the kernel is out of memory or you have not run atmplumb for the specified interface.

Could not find driver for <ifname>

Each LAN Emulation interface is associated with an ATM driver when LAN Emulation is set up by atmplumb. This message indicates that this interface/driver association has not been made, most likely because you have not run atmplumb for the specified interface.

Not enough MAC addresses on <ATM interface>

The number of Emulated LANs that can be joined over a single physical interface is limited by the number of MAC addresses on the ATM interface board. This message indicates that you tried to join more Emulated LANs than allowed by the number of MAC addresses on the specified interface. You can find the number of MAC addresses on an interface by using the count option on the atmgetmac(1M) command; the number of Emulated LANs and lane instances indicated in /etc/opt/SUNWconn/atm/atmconfig and /etc/opt/SUNWconn/atm/laneconfig should not exceed this number. See "Supporting Multiple Emulated LANs on a Single Interface" on page 59.

### Error Messages from the Kernel Drivers

q93b: warning: link coming back up on <interface>, but ilmid is not running

The link has gone down and come back up on an interface, but ilmid is not running at this time. Register addresses with the switch again, because both the interface and switch must clear out their address tables when the link goes down. Start ilmid; if the interface does not seem to be running properly after doing this, you may need to reboot the system. It is likely that the interface was in an unusual or unknown state when the link came back up, and may need to be taken down completely by rebooting.
# Index

#### SYMBOLS

? wildcard, 38

# Α

a configuration flag, 30, 31, 36, 37, 48, 49 aarconfig file, 47, 48, 49 editing, 28 file flags, 29 flag options, 31 sample configurations, 31 aarsetup program, 28, 47, 48, 49, 89 allocating bandwidth, 72 anymac variable, 38 anymacsel variable, 38 API. 63 allocating bandwidth, 72 atm\_util functions, 71 CBR allocation, 71 device driver connecting, 71 receiving data, 71 sending data, 71 **DLPI encapsulated connections**, 72 q93b and device drivers, 64 raw mode connections, 72 VBR allocation. 72 **Application Programmers Interface** See API ARP address resolution tables. 48 ATM

address, 17, 21, 29, 35, 46, 49 aarconfig field, 29 laneconfig field, 35 registration, 46 resolution, 47 ARP address resolution tables, 48 ARP server, 15, 16, 28, 29, 31, 33, 47, 48, 49 address, 18 caching, 49 M PROTO mblock fields, 67 q93b driver, 65 router. 48 switch. 46 switched virtual circuit, 65 ATM Address field. 29.35 atm\_util functions, 71 atmadmin program Classical IP parameter group menu, 15 common commands, 8 ILMI parameter group menu, 15 interface configuration menu, 10 main menu. 8 parameters, 11 physical layer parameter group menu, 13 signalling parameter group menu, 14 starting, 8 system parameter group menu, 9 using, 7 to 23 atmconfig file editing, 26 to 27 example, 27 atmreg program, 47 atmstat command. 76

atmtest, failure, 85

#### В

ba device, 27, 31 broadcast and unknown address server, 51 broadcast messages, 49

#### С

c configuration flag, 37 caching, 49 Call\_ID message, 67 Call\_Tag message, 67 CBR, 71 checking installation of a package, 4 CIP\_Host field, 26 Classical IP, 15, 28, 45, 47, 48 configuring, 15, 28 to 34 no broadcast support, 15 sample configurations, 31 troubleshooting, 77 constant bit rate, 71

## D

diagnostics, atmtest failure, 85 DLPI encapsulated connections, 72

## E

emulated LAN name, 22 end system identifier field, 46 Error Messages, 86 to 92 error messages aarsetup, 89 kernel drivers, 92 lanesetup, 89 Error\_Code message, 67

#### F

```
Flag field, 35
framing interface
SDH, 13
setting, 13
SONET, 13
```

## Η

hostname, 21 Hostname field, 29

#### I

ifconfig command, 45 Ifname message, 67 ILMI service interface, 15, 46 ilmid daemon, 46, 77 increasing performance, 85 Interface field, 26, 29, 35 IP hostname, 17 IP to ATM resolution, 47

#### Κ

kernel drivers error messages, 92

## L

L configuration flag, 29, 31 l configuration flag, 29, 31, 36, 37 LAN Emulation, 34, 45, 49 configuration server, 21, 50 configuring interface, 19 to 23, 34 connections, 52 driver, 50, 51, 52 instance number, 26 IP address to an ATM connection, 22, 51 multiple Emulated LANs, 22 sample configurations, 39 server, 21, 50 troubleshooting, 80 lane# interface, 20, 22, 27, 35
LANE\_Host field, 26
LANE\_Instance field, 26
laneconfig file
 editing, 35
 entry descriptions, 35
 flag descriptions, 36
 local address, 47
 using variables, 38
lanesetup program, 35, 47, 89
localswitch\_server variable, 18

#### Μ

M configuration flag, 30, 31, 36, 37 m configuration flag, 30, 37 MAC address, 18, 35, 38, 46, 50, 51, 52 MAC Address/Emulated LAN field, 35 mac variable, 18, 38 man pages, 3 myaddress variable, 18, 38

# Ν

n configuration flag, 36, 37
netstat command, 45
network prefix, 46

# Ρ

parameters TCP/IP, 85 permanent virtual circuit, 19 permanent virtual circuits, 63 ping command, 79 troubleshooting, 79, 82 pkgchk checking package installation, 4 pkginfo checking package installation, 4 finding packages, 2 pkgrm removing packages, 2,4 prefix variable, 18,38 PVC, 63

#### Q

Q.2931, 45, 63 Q.93B, 63

# R

removing a package, 4 removing older software packages, 1

# S

s configuration flag, 29, 31, 37 S00sunatm boot script error messages, 86 SDH. 13 sel variable, 18,38 selector field. 46 **SNMP** setting agent status, 9 software configuration, 7 to 23 troubleshooting, 75 installation, 3 SONET. 13 SunATM software configuration, 7 to 23 troubleshooting, 75 variables, 18 installation. 3 predefined variables, 38 sunmacselN variable, 18 SUNWatm device drivers package, 3 **SUNWatma** interim API support package, 3 **SUNWatmu** man pages, 3 runtime support package, 3 SVC. 63

switched virtual circuits, 63 system performance, 85

## Т

t configuration flag, 29, 31, 36, 37 TCP/IP parameters increasing performance, 85 troubleshooting, 75 to 82 atmtest failure, 85 autoclient, 85 dataless client, 85 diskless client, 85 snoop command, 85 Type message, 67

#### U

UNI field, 26 UNI specification, 26, 45 UNI version, 14

## V

variable bit rate bandwidth, 71 VBR, 72 VCI field, 29,35

virtual circuit identifier, 19, 29